# SISTEM NILAI ONLINE

## A. TUJUAN

Tujuan pengembangan sistem nilai online:

- a. Agar tanggung jawab dan wewenang dosen atas nilai terakomodasi dalam sistem.
- b. Sistem direct data capture (input data langsung dari sumbernya) memberikan keunggulan:
  - i. efisiensi karena adanya pemotongan pemrosesan nilai sehingga lebih cepat.
  - ii. keakuratan data meningkat karena data diinput langsung oleh sumbernya yaitu dosen.
  - iii. peran BAAK dapat ditingkatkan dari fungsi klerikel menjadi fungsi analis.

### **B. PROSEDUR NILAI**

#### 1. PROSEDUR INPUT NILAI

- 1.1 Dosen melakukan input nilai, melalui langkah-langkah yang akan dijelaskan pada bagian petunjuk input nilai.
- 1.2 Dosen melakukan *submitted* nilai jika seluruh tahap input nilai sudah dilakukan dan nilai sudah tidak akan diubah.

#### 2. PROSEDUR VALIDASI NILAI

- 2.1 Ketika dosen sudah melakukan submitted nilai, maka Wakil Dekan I melakukan proses evaluasi atas nilai. Jika ada hal-hal yang dinilai perlu untuk dipertimbangkan, maka Wakil Dekan II dapat memberikan komentar atas nilai. Namun jika nilai sudah dinilai baik, maka Wakil Dekan I melakukan Valisasi Nilai. Mekanisme ini dapat dilakukan juga dalam forum yang selama ini dilakukan di beberapa fakultas.
- 2.2 Nilai yang sudah divalidasi tidak dapat diubah lagi, kecuali melalui prosedur Revisi Nilai.
- 2.3 Dosen yang mendapat komentar WD1 atas nilai yang diberikannya, mengevaluasi kembali nilai dan bisa melakukan perubahan yang diperlukan. Kemudian kembali melakukan *submitted* nilai, untuk kemudian diproses validasi oleh WD 1.
- 2.4 Nilai yang sudah valid dicetak (print) kemudian ditandatangani dosen pengampu, diserahkan kepada fakultas/program studi untuk diteruskan ke BAAK sebagai bukti formal/legal.

#### 3. PROSEDUR REVISI NILAI

- 3.1 Untuk alasan-alasan tertentu (sesuai aturan fakultas) nilai dapat direvisi oleh dosen. Revisi dilakukan menggunakan Form Revisi Nilai, yang diajukan oleh dosen kepada WD1. Form Revisi sekurang-kurangnya dibuat rangkap 3 (1 untuk dosen, 1 untuk WD1 atau diarsip oleh Biro Nilai Fakultas, dan 1 untuk BAAK).
- 3.2 WD1 memberikan persetujuan dengan menandatangani Form Revisi, kemudian mendistribusikan form kepada BAAK, dosen, dan arsip fakultas.
- 3.3 BAAK melakukan input revisi nilai sesuai Form Revisi Nilai yang diterima.

## C. STANDAR PENILAIAN

Dalam PERATURAN UNIVERSITAS KATOLIK SOEGIJAPRANATA Nomor : E.2/1294/UKS.01/V/2003 tentang PENYELENGGARAAN PENDIDIKAN Pasal 24 diatur tentang sistem penilaian sebagai berikut:

- 1. Sistem penilaian didasarkan pada:
  - a. Sistem Penilaian Acuan Patokan (PAP), dengan menetapkan nilai batas lulus yang dapat menggambarkan penguasaan materi perkuliahan yang dituntut;
  - b. Sistem Penilaian Acuan Norma (PAN), dengan cara membandingkan nilai prestasi yang dicapai oleh seorang mahasiswa pada akhir semester dengan prestasi kelompok/ kelasnya;
  - c. Sistem penilaian kombinasi, dengan mengkombinasikan antara sistem PAP dan PAN dengan mengingat sifat matakuliah dan jumlah peserta kuliah.
- 2. Nilai keberhasilan studi mahasiswa disampaikan kepada Fakultas/Jurusan dalam bentuk Nilai Angka (NA) dan Nilai Huruf (NH).
- 3. Ketentuan tentang pelaksanaan sistem penilaian secara rinci diatur lebih lanjut oleh masingmasing Fakultas atau Jurusan/Program Studi.

#### PAN (PENILAIAN ACUAN NORMA)

- A >= nilai rata-rata + 2 std
- nilai rata-rata + 1,5 std < = AB < nilai rata-rata + 2 std
- nilai rata-rata + 1 std <= B < nilai rata-rata + 1,5 std
- nilai rata-rata + 0,5 std < = BC < nilai rata-rata + 1 std
- nilai rata-rata 0,5 std <= C < nilai rata-rata + 0,5 std
- nilai rata-rata 1 std <=CD < nilai rata-rata 0,5 std
- nilai rata-rata 2 std <= D < nilai rata-rata 1 std
- E < nilai rata-rata 2 std

#### **PAP (PENILAIAN ACUAN PATOKAN)**

- A <u>></u> 80
- 75 <u><</u> AB <80
- 70 <u><</u> B <75
- 65 <u><</u> BC <70
- 55 < C <65
- 50 < CD <55
- 40 < D <50
- E < 40

#### MODIFIKASI

- A > = Max 0,5 std
- Max 1 std <= AB < Max 0,5 std
- Max 1,5 std <= B < Max 1 std
- Max 2 std <= BC < Max 1,5 std
- Max 2,5 std <= C < Max 2 std
- Max 3 std <= CD < Max 2,5 std

- Max 3,5 std <= D < Max 3 std
- E < max 3,5 std

## D. PROSEDUR INPUT NILAI

#### 1. INPUT PLOTTING MENGAJAR

Data awal yang diperlukan untuk input nilai di dalam Sistem Nilai Online adalah data *plotting* mengajar dosen. Untuk itu Sistem Nilai Online terintegrasi dengan Sistem AEP (Angket Evaluasi Perkuliahan) di mana setiap awal semester Wakil Dekan I / Kaprogdi melakukan input plot mengajar dosen. Secara otomatis data tersebut sudah akan ter-*upload* di Sistem Nilai Online.

#### 2. INPUT NILAI

Setelah data *plotting* mengajar dosen diinput ke dalam Sistem AEP, maka proses berikutnya adalah penginputan nilai oleh dosen. Setiap dosen dapat mengakses Form Input Nilai mata kuliah yang diampunya. Jika satu mata kuliah/satu kelas diampu oleh banyak dosen, maka masing-masing dosen dapat mengakses Form Input Nilai mata kuliah/kelas tersebut.

Pembagian wewenang untuk melakukan input nilai supaya diatur oleh masing-masing tim di bawah koordinator mata kuliah (misalnya: Nilai UTS diinput oleh dosen A, sedangkan nilai UAS diinput oleh dosen B. Atau semua komponen nilai diinput oleh koordinator mata kuliah).

### Langkah-langkah input nilai:

1. Sistem Nilai Online diakses melalui website Unika Soegijapranata <u>www.unika.ac.id</u>. Kemudian klik "SINTAK"

| C X A A http://www.unika.ac.id                                        | /            |                                                       | Q - M                                                                                                    | Google                               |
|-----------------------------------------------------------------------|--------------|-------------------------------------------------------|----------------------------------------------------------------------------------------------------|--------------------------------------|
|                                                                       |              |                                                       | 14                                                                                                    | and a                                |
| <br>                                                                  |              |                                                       | Contract of the local division of the local division of the local | Unika                                |
|                                                                       | Stranger of  | 10                                                    |                                                                                                    | 1 Sol                                |
| Dalam bermin kami tak banya r                                         | aham akan il | nu dan alam, tetani juga semakin menu                 | enal secama                                                                                                    | Ventra V                             |
| Contact Destinant Points Loc Inacty of                                |              | na dan adam, cecupi joga semakan neng                 |                                                                                                    | ( Pakutas ) P                        |
| KUNJUNGILAH STAND PAMERAN PMB                                         | 2012-2013    | LI SMA TARAKANITA MAGELANG, 22-                       | 23 OKTOBER 2011 - BEDAH BL                                                                                                    | THE                                  |
|                                                                       |              |                                                       | //= / a \\                                                                                                    | Aktivitas Gues                       |
| Warta Soepra                                                          | >> Index     | Activities                                            | >> Index                                                                                                    | Mahasiswa Ca                         |
| UNIKA & UNWAHAS MEMIKIRKAN INDONESIA<br>(2011-10-12 09-20-44)         |              | PERTUKARAN MAHASISWA<br>(2011-10-17 08-11-15)         | i.                                                                                                    | - INA   88 E                         |
|                                                                       |              |                                                       |                                                                                                    | -                                    |
| ARBBI GANDENG UNIKA LOMBA SKETA RUMAH TROPIS<br>(2011-10-05 15:58:06) |              | PENGUMUMAN REKRUITMENTCO-TRJ<br>(2011-10-13 11:41:33) | AINER ATGW 2011                                                                                                    | $\bigtriangledown$                   |
|                                                                       |              |                                                       | *                                                                                                    | BAD-PT                               |
| Coogle" Outon Brach                                                   |              |                                                       | Search ×                                                                                                    |                                      |
|                                                                       |              |                                                       |                                                                                                    | J. Pawiyatan L                       |
| 1911   Mail Unika   Library   Guest Bok   Kronik (Privacy P           | stocy        |                                                       | Powered by: BMSI                                                                                                    | Semar                                |
|                                                                       |              |                                                       |                                                                                                    | Telp. 024-8441551<br>Fax. 024-841542 |
|                                                                       |              |                                                       |                                                                                                    |                                      |

### 2. Klik Login Staff

| Due Four Juess Luffronk F                                                                                                    | ookmarks <u>T</u> ools Help                                                                                                    |                                                                                                  |
|----------------------------------------------------------------------------------------------------|----------------------------------------------------------------------------------------------------|--------------------------------------------------------------------------------------------------|
| C X                                                                                                    | http://sinak.unika.ac.id/                                                                                                    | 😭 - 🚼 - Google                                                                                   |
| A :: UNIKA SOEGUAPRANA                                                                                                    | TA: × 🗋 Sistem Informasi Terpadu UNIKA × 🔅                                                                                                    |                                                                                                  |
| infc<br>Tr<br>Beri                                                                                                    | Sistem<br>rmasi<br>Soegijapranata<br>Soegijapranata                                                                                                    | PERIAPANANA SEMARANG, I                                                                          |
|                                                                                                    | Login Screen                                                                                                    | 100 C                                                                                            |
|                                                                                                    | Usernane: Password:                                                                                                    | Kirim                                                                                            |
| 0                                                                                                    | Login Staf, and disini                                                                                                    |                                                                                                  |
|                                                                                                    | Berita Acara Terdekat                                                                                                    |                                                                                                  |
|                                                                                                    | Events                                                                                                    |                                                                                                  |
|                                                                                                    | "Selamat datang di SISTEM INFORMASI TERPADU AKADEMIK UNIKA                                                                                                    | SOEGIJAPRANATA"                                                                                  |
| and the second second sec | PENGUMUMAN                                                                                                    | format determines                                                                                |
|                                                                                                    | a Miss Andekidels bies famin and share shares and knowned had a descent                                                                                                    | format dommyy                                                                                    |
|                                                                                                    | <ul> <li>&gt; Jika Andatidak bisa login gunakan password tanggal lahir dengan</li> <li>&gt; Untuk merjaga keamanan, segera ganti password anda</li> </ul>                                                                                                    |                                                                                                  |
|                                                                                                    | <ul> <li>&gt; Jika Andatidak bisa login gunakan passvord tanggal lahir dengan</li> <li>&gt; Untuk merjaga keamanan, segera ganti password anda</li> <li>&gt; Pelaksanan KRS ON LINE Semester Gasal Tahun Akademik 2011,</li> <li>&gt; Jadwal lerakao, Panduan Pencisian KRS, Download jadwal kuliah (</li> </ul> | /2012 adalah tanggal 01 s/d 10 Agustus 2011<br>& Daflar Mata Kuliah yang di batalkan klik disini |

3. Selanjutnya input User Name dan Password. Kemudian pilih Tahun Ajar dan Semester yang bersangkutan.

| Edit View Higtory Bookmarks Tools Help |                              |                |   |
|----------------------------------------|------------------------------|----------------|---|
| 🖌 😋 🗶 🏠 🗋 http://sirtak.unika.ad       | .id/staff/index.php?logout=1 | 🟠 🔹 🚼 🖬 Google | 3 |
| :::UNIKA SOEGUAPRANATA::               | gawai UNIKA Soegijipra 🗙 👘   |                |   |
|                                        |                              |                |   |
|                                        | Portal Pegawai               |                |   |
|                                        | Unika                        |                |   |
|                                        | SOEGIJAPRANATA               |                |   |
|                                        | Password                     |                |   |
|                                        | Tahun Ajar 2011->2011-2012 - |                |   |
|                                        | Login                        |                |   |
|                                        |                              |                |   |
|                                        |                              |                |   |

4. Setelah akses berhasil, akan muncul tampilan layar utama portal dosen Unika Soegijapnarata. Klik Home untuk masuk ke menu-menu portal dosen.

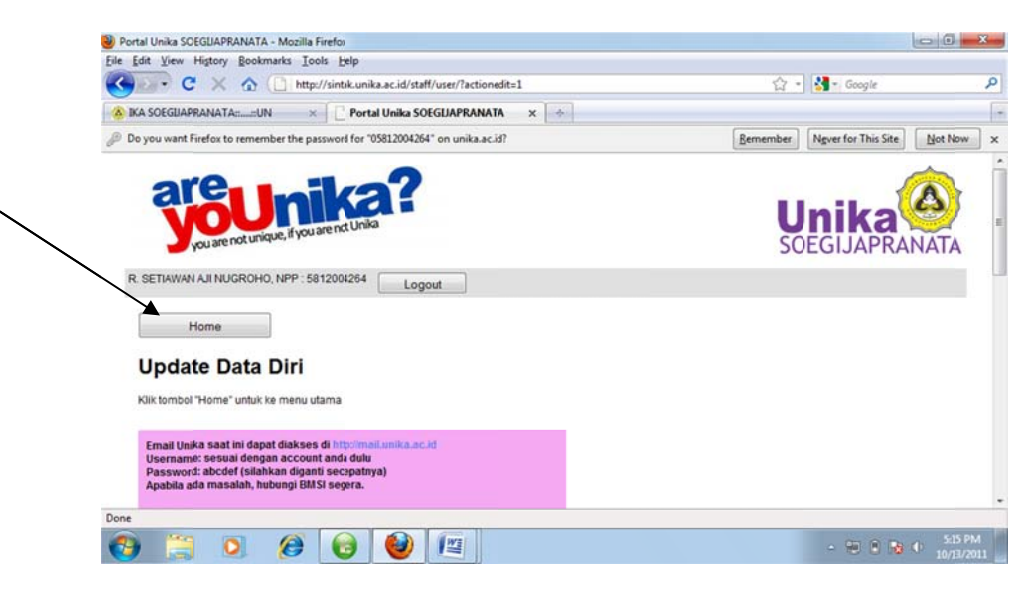

5. Klik menu Nilai Online untuk masuk ke sistem Nilai Online.

| C X                                                              | 1 http://                                                                                  | sintak.unika.ac.id/st                                       | aff/content.php                  |                            |            | 🟠 🔹 🛃 = Google                                                        |  |
|------------------------------------------------------------------|--------------------------------------------------------------------------------------------|-------------------------------------------------------------|----------------------------------|----------------------------|------------|-----------------------------------------------------------------------|--|
| SOEGUAPRANATA:                                                   | unika ×                                                                                    | Portal Unika S                                              | OEGLIAPRANATA                    | ×                          |            |                                                                       |  |
| are                                                              | Unique, if you an                                                                          | e not Unika                                                 |                                  |                            |            |                                                                       |  |
|                                                                  | DOLLO NED - E041                                                                           | 2004261                                                     |                                  |                            |            |                                                                       |  |
| R. SETIAMAN AJI NUC                                              | ROHO, NPP . 5614                                                                           | Lo                                                          | out                              |                            |            |                                                                       |  |
| R. SETIAWAN AJI NUC                                              | ROHO, NFF - 5614                                                                           | Lo                                                          | gout                             |                            |            |                                                                       |  |
| Selamat Data                                                     | ng di Portal F<br>JAPRANATA                                                                | Pegawai                                                     | gout                             |                            |            |                                                                       |  |
| Selamat Data<br>Unika SOEGI<br>Silahkan pilih Menu               | ng di Portal F<br>JAPRANATA<br>di bawah ini                                                | Pegawai                                                     | gout                             |                            |            |                                                                       |  |
| Selamat Data<br>Unika SOEGI<br>Silahkan pilih Menu               | ng di Portal F<br>JAPRANATA<br>di bawah ini<br>Laporan                                     | Pegawai<br>Nilai Online                                     | Laporan                          | BLOG                       |            | - Maggal approp AEP Mit data                                          |  |
| Selamat Data<br>Unika SOEG<br>Silahkan pilih Meter               | ng di Portal F<br>JAPRANATA<br>di bawa ini<br>Laporan<br>Angket<br>Evaluasi<br>Perkuliahan | Nilai Online<br>(doi't try this,<br>only for<br>tester!!!!) | Laporan<br>Akademik<br>Mahasiswa | BLOG<br>(Alpha<br>Version) | My Account | • ManualLaporan AEP, klik disini<br>• ManualIsian EVMP, klik disini   |  |
| Selamat Data<br>Usika SOEGI<br>Silahkan pilih Menu<br>Isian EWMP | ng di Portal F<br>JAPRANATA<br>di bawa ini<br>Laporan<br>Angket<br>Evaluasi<br>Perkuliahan | Nihi Online<br>(doi't try this,<br>anly for<br>tester(!!!)  | Laporan<br>Akademik<br>Mahasiswa | BLOG<br>(Alpha<br>Version) | My Account | • Manual Laporan AEP, klik disini<br>• Manual Isian EWMP, klik disini |  |

- Layar pertama dalam Sistem Nilai Online menampilkan daftar mata kuliah yang diampu oleh dosen pada semester yang bersangkutan. Data mata kuliah terdiri dari Kode, dan Nama Mata Kuliah. Kolom Status memperlihatkan kondisi pemrosesan nilai, terdiri dari kondisi:
  - a. Kolom Status kosong: nilai belum diinput atau sudah diinput tapi belum di-submitted
  - b. Kolom Status berisi Submitted: nilai sudah diinput dan di-submitted (dikirim keWakil Dekan 1/Kaprogdi)

Kolom **Comment** menampilkan komentar yang diberikan oleh Wakil Dekan 1/Kaprogdi dan hanya terisi jika nilai sudah di-submitted dan mendapat komentar oleh Wakil Dekan 1/Kaprogdi.

Pilih (klik) mata kuliah yang akan diinput nilainya untuk melakukan input nilai. Selama nilai belum di-submitted, proses input nilai dapat dilakukan berulang-ulang.

|            | ~ w (           | nttp://smtakunika.ac.id/statt/niial/pliinKekapi | Dosen.php |           | ਮ <b>*</b> ] | ST COODIE    | _ |
|------------|-----------------|-------------------------------------------------|-----------|-----------|--------------|--------------|---|
| EGUAPRAN   | ATA::UNIKA      | × Tortal Unika SOEGUAPRANATA                    | ×         |           |              |              |   |
| y          | ou are not uniq | ue, if you are not Unika                        |           |           | SOF          | GIJAPRANA    |   |
| BETIAWAN   | A,I NUGROHO     | NPP : 5812004284 Logout                         |           |           |              |              |   |
| H          | lone            |                                                 |           |           |              |              |   |
| Nilai Onli | ne              |                                                 |           |           |              |              | _ |
| Tahun Aja  | ar 2011>2011    | 1-2012 +                                        |           |           |              |              |   |
| Semeste    | r Ganjil        | •                                               |           |           |              |              |   |
|            | 0               | Submit                                          |           |           |              |              |   |
| Daftar Ma  | taKuliah        |                                                 |           |           |              |              | - |
| NO         | KODE            | MATA KULIAH                                     | KELAS     | STATUS    | COMMENT      | PILIHAN      | 1 |
| 1          | CS441           | GEOPOSITIONING AND INF SY                       |           | Submitted |              | Lihat Nilai  |   |
| 2          | C\$320          | CLIENT-SERVER COMPUTING                         | •         |           |              | Proses Nilai |   |
| -          |                 |                                                 |           |           |              |              |   |

- 7. Input nilai dilakukan dengan ketentuan berikut ini:
  - a. Komponen nilai terdiri dari TUGAS, UTS, dan UAS. Jika masing-masing komponen tersebut terbagi menjadi beberapa komponen lagi, misalnya nilai TUGAS terdiri dari nilai Paper, nilai Presentasi, nilai Kuis, maka nilai TUGAS yang diinput ke dalam sistem sudah merupakan gabungan nilai-nilai tugas tersebut (rata-rata atau rata-rata tertimbang). Hal ini berlaku juga untuk nilai UTS dan UAS.
  - b. Range nilai adalah 0 sampai 100
  - c. Status secara otomatis akan terisi "Complete". Status "Incomplete" dapat dipilih jika ada komponen nilai yang kosong karena mahasiswa tidak mengikuti dan ketentuan Fakultas mengatur bahwa jika komponen nilai tersebut tidak dimiliki mahasiswa (kosong) maka status nilai mahasiswa adalah INCOMPLETE. Status Incomplete mempunyai konsekuensi mahasiswa dianggap belum pernah mengambil mata kuliah bersangkutan.

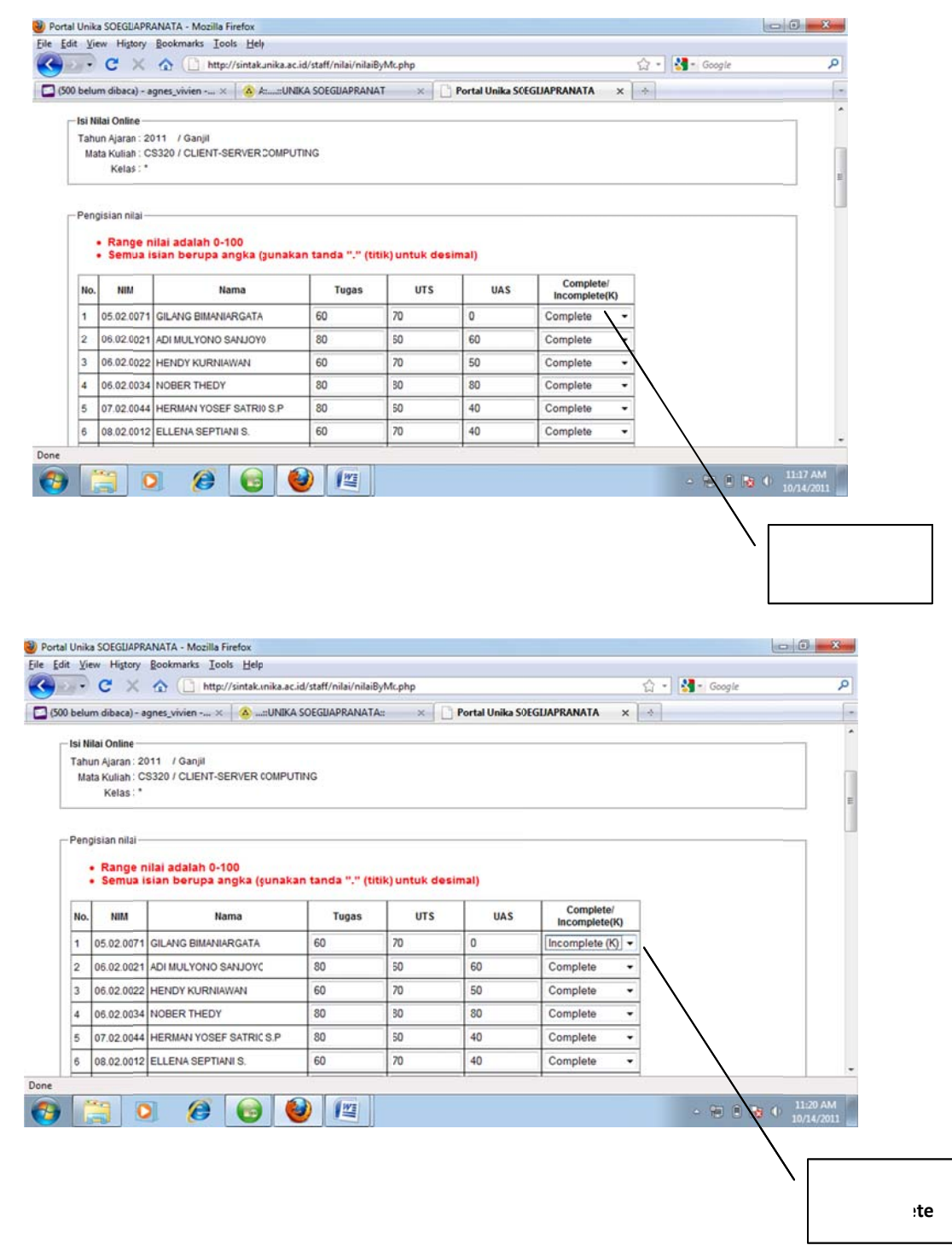

 Input nilai dapat dilakukan bertahap, misalnya nilai Tugas saja sementara nilai UTS dan UAS belum. Namun supaya diperhatikan bahwa setiap kali selesai melakukan input nilai, klik Simpan Nilai, sehingga data nilai yang sudah diinput akan tersimpan dalam basis data Nilai. 9. Langkah berikutnya ada Proses Nilai

| 45 | 09.02.0044 | BETTY RIZKY AMELIA         | 60                         | 50                                       | 50                                                            | Complete | • |   |
|----|------------|----------------------------|----------------------------|------------------------------------------|---------------------------------------------------------------|----------|---|---|
| 46 | 09.02.0051 | ANANI ANGGONOWATI          | 60                         | 60                                       | 60                                                            | Complete | • | - |
| 47 | 09.02.0052 | MILTIADES ADITYA SISWA H.  | 40                         | 70                                       | 80                                                            | Complete | • |   |
| 48 | 09.02.0053 | JERRY OCTAVIANUS           | 80                         | 90                                       | 80                                                            | Complete | • | 1 |
| 49 | 09.02.0056 | JEUMPA ARUM KUSUMA         | 80                         | 80                                       | 80                                                            | Complete | • | 1 |
| 50 | 09.02.0058 | YAKOBUS ADIEL TRIAVTOPUTRO | 70                         | 60                                       | 50                                                            | Complete | • | 1 |
|    |            | P.<br>P                    | astikan and<br>ada form Pe | a telahmengisi di<br>Ingisian Nilai sebi | ata dan menyimpanrya<br>elum memproses nilai!<br>Proses Nilai |          |   |   |
|    |            | P                          | astikan and<br>ada form Pe | a telahmengisi di<br>Ingisiat Nilai seb  | ata dan menyimpantya<br>elum memproses nilai!<br>Proses Nilai |          |   |   |

10. Setelah klik Proses Nilai, langkah berikutnya adalah mengisi **proporsi komponen nilai**.

| Portal Unika SOEGUAPRANATA - Mozilla Firefox                                                  | 00              | *              |
|-----------------------------------------------------------------------------------------------|-----------------|----------------|
| ile Edit View Hytory Bookmarks Iools Hep                                                      |                 |                |
| 🗲 🔊 👻 🗲 🚺 http://sintal.unika.ac.id/staff/nilai/prosesNlai.php                                | 없 • Kana Google | P              |
| 🖸 (500 belum dibica) - agnes_vivien × 🔕 KA SOEGUAPRANATA::UN 🛛 × 🚺 Portal Unika SCEGUAPRANATA | x +             | -              |
| you are not unique, if you are notUnika                                                       | SOEGIJAPRANATA  |                |
| R. SETIAWAN AJI NUGROHO, NPP : 5812004/84 Logout                                              |                 | 1              |
| Back                                                                                          |                 |                |
| - Proses Nilai Online                                                                         |                 |                |
| Tahun Ajalan : 2011 / Ganjil<br>Mata Kulan : CS320 / CLIENT-SERVER COMPUTING<br>Kelas : *     |                 |                |
| Proses Penilaian                                                                              |                 |                |
| Semua isiin berupa angka (gunakan tan/a "." (Mik) untuk desimal)                              |                 |                |
| Proporsi hilai Tugas: 30 % UTS: 30 % UAS: 40 %                                                |                 | - L            |
| Lanit Desse                                                                                   |                 |                |
| Califact 10404                                                                                |                 |                |
| Jone                                                                                          |                 |                |
| 🚱 🚞 🧕 🙆 😧 🔛                                                                                   | - 🔁 🗎 📑 🔶 🚻     | 2 AM<br>4/2011 |

- 11. Klik "Lanjut Proses", maka akan secara otomatis ditampilkan:
  - a. Angka statistik nilai kelas, terdiri dari Rata-rata Kelas, Nilai Maksimum, Nilai Minimum, Jumlah Mahasiswa dengan status Complete, Standar Deviasi.
  - b. Batas (*range*) nilai menggunakan PAP (Penilaian Acuan Patokan), PAN (Penilaian Acuan Normal), dan Modifikasi PAN (campuran).

Langkah yang harus dilakukan adalah:

- a. Cermati range masing-masing metode penilaian (PAP, PAN, dan Modifikasi).
- b. Pilih (klik) salah satu metode penilaian yang digunakan.

c. <u>Perhatian</u>: range nilai adalah 0 – 100, maka jika range PAN lebih dari 100, PAN tidak dapat digunakan.

| Breze Unb Templen Buryz       Borkgark Alet Beglan         Image Description Statute       Latest Headlines: El Facebolt Home & Wanney Star Fature.         Most Violat © Geting Rateste       Latest Headlines: El Facebolt Home & Wanney Star Fature.         Image Description Statute       Internet Most Statute Alexa Statute         Image Description Statute       Internet Most Statute         Image Description Statute       Internet Most Statute         Image Description Statute       Image Description Statute         Image Description Statute       Image Description Statute         Image Description Statute       Image Description Statute         Image Description Statute       Image Description Statute         Image Description Statute       Image Description Statute         Image Description Statute       Image Description Statute         Image Description Statute       Image Description Statute         Image Description Statute       Image Description Statute         Image Description Statute       Image Description Statute         Image Description Statute       Image Description Statute         Image Description Statute       Image Description Statute         Image Description Statute       Image Description Statute         Image Description Statute       Image Description Statute         Image Description Statute                                                                                                    | Portal Unika SOEGLAPRANATA - Mozilla Firefox |                  |                   |               | '           | 5              |               |                  |                |             | -                   | ×       |   |
|----------------------------------------------------------------------------------------------------|----------------------------------------------|------------------|-------------------|---------------|-------------|----------------|---------------|------------------|----------------|-------------|---------------------|---------|---|
| Image: Source Process       Image: Source Process       Image: Source Pro                                                                                                    | erkas Ubah Iampilan Elwayat Bookmark Alat B  | igtuan           |                   |               |             |                |               |                  |                |             |                     |         |   |
| Modt Viktel © Getting latend © Latent Headines: IF Facebook   Hores © Weampa Skine Federace.         Revel: Viktel © Starch + II (Incention A Markansses on Facebooks)         O Search + Viktel © Starch + II (Incention A Markansses on Facebooks)         O Search + Viktel © Starch + Viktel Starch A Markansses on Facebooks on Facebooks on                                                                                                    | 🚱 💀 C 🗙 🏠 http://sintak.unii                 | a.ac.id/shff/nil | ai/prosesNilai.pl | hp            |             |                |               |                  | 습 - 🛃          | Google      | Q                   | × 🖂     |   |
| REPÉCIENCE <ul> <li>Starch + H</li> <li>Destruction (Destruction (Des</li></ul>                                                                 | Most Visited P Getting Started               | Facebook 11      | Home 🦄 Wini       | aroo Skins Fe | ature.      |                |               |                  |                |             |                     |         |   |
| Concentration       Concentration       Concentration<                                                                                                    |                                              | incue            | ntra Amigos -     | ry Facebook o | -           | -              | multher .     | Downlow          | er et Gunnelle |             | C Mairs n           | 4 1 121 |   |
| A version with the set of the set of th |                                              | Incue            | ntra a tus Amio   | os en Faceb   | ookt Unete  | Abera 🔍 🖬      | currecti      | U a countes      | as. One of the |             | of mane a           |         |   |
| AURICA SOCIOLARIZANTA.     X     Artal Unika SIGGUARRANTA.     X     X     Artal Unika SIGGUARRANTA.     X     X    | Search the wea                               | MP State         | Plugns *          | SHOUTCEST     | • ndeo      | Set AIM Status |               |                  |                |             | an execution of the | •       |   |
| Proses Penlalan         Semus stan berupa angka (gunzan taxda ** (tkt) untuk desima))         Proporsit Nam Tugas: 30 % UTB: 35 % ULD: 35 %         Lunjut Proses         Proporsit Nam Tugas: 30 % UTB: 35 % ULD: 35 %         Lunjut Proses         Proporsit Nam Tugas: 30 % UTB: 35 % ULD: 35 %         Lunjut Proses         Proporsit Nam Tugas: 30 % UTB: 35 % ULD: 35 %         Lunjut Proses         Proporsit Nam Tugas: 30 % UTB: 35 % ULD: 35 %         Lunjut Proses         Proporsit Nam Tugas: 30 % UTB: 35 % ULD: 35 %         Lunjut Proses         Proporsit Nam Tugas: 30 % UTB: 35 % ULD: 35 %         Lunjut Proses         Proporsit Nam Tugas: 30 % UTB: 35 % ULD: 35 %         Lunjut Proses         Proporsit Nam Tugas: 30 % ULD: 35 %         Lunjut Proses         Batas Nam (PAP)         Exits Nam (PAP)         Exits Nam (PAP)         Exits Nam (PAP)         Exits Nam (PAP)         Exits Nam (Modified PANE <: 21:55 %                                                                                                    | A HUNIKA SOEGUAPRANATAHA 👷 🎦 Porta           | Unika S(EGUA     | PRANATA           | × ×           |             |                |               |                  |                |             |                     | -       |   |
| Semua stan benga angka (gunxan landa ** (BM) unbuk desimal)         Proporsi Nila         Tugas: 20       %         Utra: 35       %         Utra: 35       %         Utra: 35       %         Utra: 35       %         Utra: 35       %         Utra: 35       %         Utra: 36       %         Utra: 36       %         Utra: 36       %         Utra: 36       %         Utra: 36       %         Utra: 36       %         Utra: 36       %         Utra: 36       %         Utra: 36       %         Utra: 36       %         Utra: 36       %         Utra: 36       %         Max kelas       %         3andar Devisei (PAI)       %         Standar Devisei (PAI)       %         Standar Devisei (PAI)       %         Standar Devisei (PAI)       %         Standar Devisei (PAI)       %         Standar Devisei (PAI)       %         Standar Devisei (PAI)       %         Mate Modified PAI)       %         Standar Devisei (PAI)       %         Model Peelalae <td>- Proses Penilaian</td> <td></td> <td></td> <td></td> <td></td> <td></td> <td></td> <td></td> <td></td> <td></td> <td></td> <td>•</td> <td></td>                                                                                                    | - Proses Penilaian                           |                  |                   |               |             |                |               |                  |                |             |                     | •       |   |
| Proporsi Nilai       Tugas: 30       %       UTB: 35       %       UX: 35       %         Lanjut Proces       Proporsi nila Matah tersimpan, siahkan lanjutkan proces di bawah ini.         Mate rate kalso       7.023         Max kelas       7.023         Jamish Tabasiswa bukun K 2:         Standard Devissi (PAN)       1.313         Batas Nilai (PAP)       6.451       CO: <55                                                                                                    | Semua islan berupa an                        | jka (gunalan ta  | nda "." (\$69) un | tuk desimal)  | )           |                |               |                  |                |             |                     |         |   |
| Propositi kila ili tugas: 30 m UTE 30 m UKE 35 m<br>Lanjat Proses<br>Propositi kila kitah terimpan, siahan tanjidan proses di bawah ini.<br>Rate-rate kelas<br>Markeha Mala Nakasi 923<br>Markeh Malakasi 923<br>Markeh Malakasi 923<br>Markeh Malakasi 923<br>Markeh Malakasi 923<br>Markeh Malakasi 923<br>Markeh Malakasi 923<br>Markeh Malakasi 923<br>Markeha Mala (PAP) E 400 D <50 CO <55 C <65 BC <70 B <75 RE <80 0<br>Batas Mala (PAP) E <10 D <60 C <70 607 C <82 979 BC <40 156 B <45 20 R <10 1.449<br>Batas Mala (Maloffied PAM) E <12 155 D <64 468 C <70 502 BC <76 781 B <82 937 RI <80 004<br>Model Penilaian @ PAP PAN Usodised PAM<br>• Batas Mala jang akas digunakan adalah batas nilai sesual dengan model penilaian yang anda pilih<br>• Ratew Niai                                                                                                    | [automation]                                 |                  | lune nr           |               |             | -              |               |                  |                |             |                     |         |   |
| Lanjut Proces         Propostel nila Matah tersimpan, slahkan Janjutian proses di bawah ini.         Rate-rate kelas       70.023<br>Mar kelas         Jamah Kaba       92.5<br>Mar kelas         Jamah Kaba isruwa bukan (2)         Standara Devissi (PAN)       1:333         Batas Nilai (PAN)       E<10                                                                                                    | Proporsi Nilai Tugas:                        | 30               | % UTS: 35         | .%            | UAS: 35     | %              |               |                  |                |             |                     |         |   |
| Lanjud Proses         Proposi nital kitah tersimpan, sikihan lanjutkan proses di bawah ini.         Rate-rate kelas         Yenda         Jamish Itahasiwa bukun K 2:         Jamish Itahasiwa bukun K 2:         Stadard Divisit (PAN)         Esta Nilai (PAP)         E-10 D: -50         Batas Nilai (Nooffed PAN)         E-12 197         D: -50         Di -50         Batas Nilai (Mooffed PAN)         E-12 197         D: -50         Di -50         Di -50         Batas Nilai (Mooffed PAN)         E-12 197         D: -50         Di -50         Di -50 <t< td=""><td></td><td></td><td></td><td></td><td></td><td></td><td></td><td></td><td></td><td></td><td></td><td></td><td></td></t<>                                                                                                    |                                              |                  |                   |               |             |                |               |                  |                |             |                     |         |   |
| Reports intal kitah terimen, sitahan lanjuttan proses di tawah ini.         Redo-rata ketos         Max ketas         9:25         Max ketas         Jamitah Itahasiyang bekan K         2:3         Jamitah Itahasiyang bekan K         2:5         Standard Deviasi (PAP)         E-10:0       C-55         C: 455       BC: 470         Batas Naia (PAP)       E-10:0         E-12:170       0.455         C: 455       BC: 470         Batas Naia (PAP)       E-10:0         E-12:170       0.455         C: 450:480       -450:156         Batas Naia (Modified PAN)       E-12:157         C: 450:480       -470:581         Batas Naia (Modified PAN)       E-12:157         C: 450:480       -470:581         Batas Naia (Modified PAN)       E-12:157         C: 450:480       -470:581         Batas Naia (Modified Ganas a addata batas nilai sesual dengan model penilatan yang anda pilih         Model Penilaian       PAP         PA D- Andra digata digunakan addata hatas nilai sesual dengan model penilatan yang anda pilih         Raview Nilai       E-12:151                                                                                                    | Laniut Proses                                | П                |                   |               |             |                |               |                  |                |             |                     |         |   |
| Testas Nata Markaningark balanda pagadar by Darke di akawana na.         Testas Nata Kalas         Max Velas         Jamichi Hahasinva bukark 22:         Jamichi Hahasinva bukark 22:         Standard Deviasi (PAN)       1: 313         Batas Nata (PAN)       1: 513         Batas Nata (PAN)       1: 513         Batas Nata (PAN)       1: 513         Batas Nata (PAN)       1: 513         Batas Nata (PAN)       1: 515         D: < 650                                                                                                    | Propositi pilai bilab tera                   | mann einhirm     | Inc. direct store |               | ini.        |                |               |                  |                |             |                     |         |   |
| Rata-seta kelos         7:023           Max kelos         9:25           Min kelos         2:           Jamiah Hahasiwa bukan K 2:         3           Sadard Devissi (PAP)         E:40           D: 450         0: 450           Batas Niai (PAP)         E:412 107           D: 451         0: 455           C: 422 PP         0: 482 105           Batas Niai (PAP)         E:412 107           D: 451 207         0: 464 50           Batas Niai (Modified PAN)         E:412 107           Batas Niai (Modified PAN)         E:412 107           Batas Niai (Modified PAN)         E:412 107           Batas Niai (Modified PAN)         E:412 107           Batas Niai (Modified PAN)         E:412 107           Batas Niai (Modified PAN)         E:412 107           Batas Niai (Modified PAN)         E:412 107           Batas Niai (Modified PAN)         E:412 107           E:412 107         D:4486           Batas Niai (Modified PAN)         E:412 107           Batas Niai (Modified PAN)         E:412 107           Batas Niai (Modified PAN)         E:412 107           Batas Niai yang aka digunakan adalah batas nilaisesual dengan model penilaian yang anda pilih           Batas Niai Yang aka digunakan ag                                                                                                    | Proporti mai man inte                        | mpari, sienikari | nacijukari pros   | es or pawar   | ern.        |                |               |                  |                |             |                     | 178     |   |
| Max kelss         9:25           Bin kelss         2:           Jamiah Blabasiyao bakan Kj 2:         Sandard Devlani (PAR)         13:13           Batas Niai (PAR)         E:40         D:         55         C:         65         BC:         77         B:         475         48:         60           Batas Niai (NAR)         E:         0:         50         CO:         755         C:         65         BC:         770         B:         475         48:         60           Batas Niai (Nodified PAR)         E:         42:         156         BC:         470         80:         490:         490:         490:         490:         490:         490:         490:         490:         490:         490:         490:         490:         490:         490:         490:         490:         490:         490:         490:         490:         490:         490:         490:         490:         490:         490:         490:         490:         490:         480:         490:         490:         490:         490:         490:         490:         490:         490:         490:         490:         490:         490:         490:         490:         490:         490: </td <td>Rate-rate keles</td> <td>71.823</td> <td></td> <td></td> <td></td> <td></td> <td></td> <td></td> <td></td> <td></td> <td></td> <td></td> <td></td>                                                                                                    | Rate-rate keles                              | 71.823           |                   |               |             |                |               |                  |                |             |                     |         |   |
| Illin kolds       32         Junishi Hahasiwu bukan K       2-         Sandard Devissi (PAN)       1:333         Batas Nikal (PAH)       E-410       0.450         Batas Nikal (PAH)       E-121 XPT (0.464.51       (0.70.872 / 0.420.276)         Batas Nikal (Modified PAH)       E-121 XPT (0.464.51       (0.70.872 / 0.420.276)         Batas Nikal (Modified PAH)       E-121 XPT (0.464.51       (0.70.820 / 0.400.106)         Model Penilaian       # PAP       0.450       (0.70.820 / 0.400.106)         Model Penilaian       # PAP       0.4686.6740.82       (0.70.820 / 0.400.106)         * Batas Nikal (Modified PAH)       * 10.4686.6740.82       (0.70.820 / 0.400.106)       (0.400.106)         * Batas nikal (Modified PAH)       * 10.4686.6740.82       (0.70.820 / 0.400.106)       (0.400.106)         * Batas nikal agand akai digunakan adalah batas nilai sesual dengan model penilaian yang anda pilih       * Batas nika dapat digunakan apabila nikal AB tidak kebih besar dari maksimum       (0.400.106)         Review Nikai       *       *       *       *       *         Review Nikai       *       *       *       *       *         *       *       *       *       *       *       *         *       *       *       *                                                                                                    | Max kelas                                    | 91.25            |                   |               |             |                |               |                  |                |             |                     |         |   |
| Jamiah Babasiwa bakah (2)           Sandard Zo Porksi (PAR)         1313           Batas Nial (PAP)         E +12 197         0 < 65.5                                                                                                    | Min ketas                                    | 3                |                   |               |             |                |               |                  |                |             |                     |         |   |
| Batas Naie (PAP)         E + 10         D + 50         CC + 55         BC + 75         RE + 80           Batas Naie (PAP)         E + 10         D + 55         CC + 55         BC + 75         RE + 80           Batas Naie (PAP)         E + 12         D - 45.51         CC + 70.52         RP + 75         RE + 80           Batas Naie (Modified PAM)         E + 12.17         D - 45.45         CC + 70.52         RE + 75         RE + 80           Model Penialan         PAP         C + 55         C + 70.52         RE + 75         RE + 80.04           Model Penialan         PAP         PAP         C + 50.701         RE + 29.37         RE + 80.04           Model Penialan         PAP         PAP         No disked PAN         E         Re + 29.37         RE + 80.04           Model Penialan         PAP         PAP         PAP         No disked PAN         E         Re + 29.37         RE + 80.04           Model Penialan         PAP         PAP         PAP         No disked PAN         E         Re + 29.37         RE + 80.04           Model Penialan         PAP         PAP         PAP         No disked PAN         E         Re + 29.37         RE + 80.04           PAP         PAP         PAP         No disked PAN                                                                                                    | Jumiah Mahasiswa bu                          | Kan K 24         |                   |               |             |                |               |                  |                |             |                     |         |   |
| Batas Niai (PAP)         E. <10         D. < 50         CO. <55         C < 65         BC. < 70         E < 75         4C < 80         BC         No         Batas Niai (PAP)         E. <12: 197         D < 64.51         CO. <70.567         C < 12: 079         BC < 10: 155         E < 10: 149         Batas Niai (Modified PAN)         E <12: 157         D < 64.51         CO. <70.567         C < 12: 079         BC < 10: 155         E < 152: 157         D < 64.51         CO. <70.567         C < 12: 079         BC < 10: 155         E < 152: 157         D < 64.51         CO. <70.524         BC < 70: 524         BC < 70: 524                                                                                                    | Standard Deviasi (PAN                        | 1, 1, 313        |                   |               |             |                |               |                  |                |             |                     |         |   |
| Batas Niai (Moothed PAN)     E. < %2.17(1)     C. < %2.55     CD. < < %2.57(2)     CC. < < %2.79(2)     CD. < < %2.57(2)     CD. < < %2.57(2)     CD. < < %2.57(2)     CD. < < %2.57(2)     CD. < < %2.57(2)     CD. < < %2.57(2)     CD. < < %2.57(2)     CD. < < %2.57(2)     CD. < < %2.57(2)     CD. < < %2.57(2)     CD. < < %2.57(2)     CD. < < %2.57(2)     CD. < < %2.57(2)     CD. < < %2.57(2)     CD. < <      %2.57(2)     CD. <      %2.57(2)     CD. <      %2.57(2)     CD. <      %2.57(2)     CD. <      %2.57(2)     CD. <      %2.57(2)     %2.57(2)     %2.57(2)     %2.57(2)     %2.57(2)     %2.57(2)     %2.57(2)     %2.57(2)     %2.57(2)     %2.57(2)     %2.57(2)     %2.57(2)     %2.57(2)     %2.57(2)     %2.57(2)     %2.57(2)     %2.57(2)     %2.57(2)     %2.57(2)     %2.57(2)     %2.57(2)     %2.57(2)     %2.57(2)     %2.57(2)     %2.57(2)     %2.57(2)     %2.57(2)     %2.57(2)     %2.57(2)     %2.57(2)     %2.57(2)     %2.57(2)     %2.57(2)     %2.57(2)     %2.57(2)     %2.57(2)     %2.57(2)     %2.57(2)     %2.57(2)     %2.57(2)     %2.57(2)     %2.57(2)     %2.57(2)     %2.57(2)     %2.57(2)     %2.57(2)     %2.57(2)     %2.57(2)     %2.57(2)     %2.57(2)     %2.57(2)     %2.57(2)     %2.57(2)     %2.57(2)     %2.57(2)     %2.57(2)                                                                                                    | Batas Nilai (PAP)                            | E: <10           | D: < 50           | CD: < 55      | C:< 65      | BC: < 70       | B: < 75       | /B: < 80         |                |             |                     |         |   |
| Batas Nikai (Modified PAN) E <12:155 [D - 58.311] CD. <64.458] C + 70.524 [EC. <76.781 [E <82.937] Æ <88.094                                                                                                    | Batas Nilai (PAN)                            | E <52.197        | 7 D. < 64.51      | CD: < 70.66   | 7 C < 82.97 | 9 BC: < 89.136 | 6 B < 95.292  | AB: < 101.449    | _              |             |                     |         |   |
| Model Penilaian  PAP  PAP  PAI  Modifed PAN Batas nilai yang akar digunakan adalah batas nilai sesual dengan model penilaian yang anda pilih PAN hanya dapat digunakan apabila nilai AB tidak lebih besar dari maksimum Review Nilai                                                                                                    | Batas Nilai (Modified P                      | ANJ E <52.155    | 5 D; < 58.311     | CD: < 64.46   | 8 C < 70.62 | 84 BC < 76.781 | 1 B: < 82.937 | AB: < 89.094     |                |             |                     |         |   |
| Batas nilai yang akai digunakan adalah batas nilai sesuai dengan model penilaian yang anda pilih     PAN hanya dapat digunakan apabita nilai AB tidak lebih besar dari maksimum                                                                                                    | Model Decilator @ 0                          | 0.041.0          | Hard Barry        |               |             |                |               |                  |                |             |                     |         |   |
| Batas nilai yang aka digunakan adalah batas nilaisesual dengan model penilalan yang anda pilih     PAN hanya dapat digunakan apabila nilai AB tidak lebih besar dari maksimum     Review Nbai                                                                                                    | Nodes Pelindidin 🖉 P                         | POPNO            | Modined PAN       |               |             |                |               |                  |                |             | -                   |         |   |
| PAN hanya dapat digunakan apabila nilai AB tidak lebih besar dari maksimum                                                                                                    | Batas nilai ya                               | ng akai digi     | unakan adal       | lah batas i   | nilaisesu   | ai dengan m    | odel penil    | alan yang anda p | pillih         |             |                     |         |   |
| Review Nitai                                                                                                    | PAN hanya da                                 | ipat digunak     | an apabila r      | nilai AB tic  | sak lebih t | besar dari m   | aksimum       |                  |                |             | -                   |         | L |
|                                                                                                    | Review Mitri                                 |                  |                   |               |             |                |               |                  |                |             |                     |         |   |
|                                                                                                    | - Service result                             | -                |                   |               |             |                |               |                  |                |             |                     |         |   |
|                                                                                                    | elesai                                       |                  |                   |               |             |                |               |                  |                |             |                     |         |   |
| elea -                                                                                                    | 🔧 IV 💿 Mobile Partner 👔                      | Vita Online lap  | top 🔞 P           | ortal Unika S | OEGI_       | 🖬 manual nite  | i coline      |                  |                | <pre></pre> | 1. Mill 4. 184      | 0 7-29  |   |

Contoh kondisi dimana PAN tidak dapat digunakan

d. Berikutnya klik Review Nilai.

| 0 belum dibaca) - agnes v                         | ivien × 🛛 🗥                         | /NATA::                           | JNIKA SOEGUA                      | PR ×                     | Portal U      | nika SOEGLI | APRANATA     | x + |  |
|---------------------------------------------------|-------------------------------------|-----------------------------------|-----------------------------------|--------------------------|---------------|-------------|--------------|-----|--|
| 0                                                 |                                     | 1                                 |                                   |                          |               |             |              |     |  |
| Proporsi nilai telah tersi                        | mpan, silahkan l                    | aujutkan pro:                     | ses di bawah i                    | ni.                      |               |             |              |     |  |
| Rata-rata kelas                                   | 63.14                               |                                   |                                   |                          |               |             |              |     |  |
| Max kelas                                         | 83                                  |                                   |                                   |                          |               |             |              |     |  |
| Min kelas                                         | 39                                  |                                   |                                   |                          |               |             |              |     |  |
| Jumlah Mahasiswa bu                               | kan K 50                            |                                   |                                   |                          |               |             |              |     |  |
| Standard Deviasi (PAN                             | ) 7.951                             |                                   |                                   |                          |               |             |              |     |  |
| Batas Nilai (PAP)                                 | E: < 40                             | 0: < 50                           | CD: < 55                          | C: < 65                  | BC: < 70      | B: < 75     | AB: < 80     |     |  |
| Batas Nilai (PAN)                                 | E: < 47.238                         | 0: < 51.214                       | CD: < 55.189                      | C: < 63.14               | BC: < 71.091  | B: < 75.067 | AB: < 79.042 |     |  |
| Batas Nilai (Modified P                           | AN) E: < 55.172                     | 0: < 59.147                       | CD: < 63.123                      | C: < 67.098              | BC: < 71.074  | B: < 75.049 | AB: < 79.025 |     |  |
| Model Penilaian   P                               | AP © PAN © I                        | Iddified PAN                      |                                   |                          |               |             |              |     |  |
| Batas nilai yang akan di<br>PAN hanya dapat digun | gunakan adalah<br>akan apabila nila | bitas nilai si<br>ii AB tidak leb | esuai dengan i<br>ih besar dari n | model penila<br>naksimum | ian yang anda | pilih       |              |     |  |
| Review Nilai                                      |                                     |                                   |                                   |                          |               |             |              |     |  |

12. Secara otomatis nilai NAA dan NAH akan ditampilkan. Periksa nilai, jika masih akan dilakukan perubahan klik **Back**. Perubahan (edit) bisa dilakukan untuk semua input: angka nilai, proporsi komponen nilai, metode penilaian. Selama belum dilakukan submit nilai, maka perubahan masih dapat dilakukan.Jika sudah yakin, klik **Submit Nilai ke WD1**.

Setelah submit, nilai tidak dapat diubah lagi.

|      | C               | r × a                         | http://sintak.unika.ac.id/stat  | f/nilai/p | roses | Nilai.p | ohp | _   |             |              | 12 · 1 | Soogle |
|------|-----------------|-------------------------------|---------------------------------|-----------|-------|---------|-----|-----|-------------|--------------|--------|--------|
| belu | m đ             | ibaca) - agne                 | s_vivien × 🙆 RAVATA::::UN       | IIKA SOE  | GUAF  | -       | ×   | P   | ortal Unika | DEGUAPRANATA | ×      |        |
| R    | lilai :<br>evie | Sementara –<br>w nilai, untu) | proses ulang, klik tomool Back. | alur      |       |         |     |     |             |              |        |        |
|      | No.             | NIM                           | Nama                            | Tugas     | UTS   | UAS     | NAA | NAH | Resur       | he           |        |        |
|      | 1               | 05.02.0071                    | GILANG BIMANIARGATA             | 60        | 70    | 0       | 39  | E   | Metode      | PAP          |        |        |
|      | 2               | 06.02.0021                    | ADI MULYONO SANJOYO             | 80        | 60    | 60      | 66  | BC  | Total A     | 4            |        |        |
|      | 3               | 06.02.0022                    | HENDY KURNIAWAN                 | 60        | 70    | 50      | 59  | C   | Total AB    | 1            |        |        |
|      | 4               | 06.02.0034                    | NOBER THEDY                     | 80        | 80    | 80      | 80  | A   | Total B     | 10           |        |        |
|      | 5               | 07.02.0044                    | HERMAN YOSEF SATRIO S.P.        | 80        | 60    | 40      | 58  | C   | Total BC    | 7            |        |        |
|      | 6               | 08.02.0012                    | ELLENA SEPTIANI S.              | 60        | 70    | 40      | 55  | С   | Total C     | 19           |        |        |
|      | 7               | 08.02.0016                    | DYAH KUSUMANINGT/AS             | 70        | 90    | 50      | 68  | BC  | Total CD    | 6            |        |        |
|      | 8               | 08.02.0032                    | ALBERTUS WINDU PRIYOMBODO       | 60        | 80    | 80      | 74  | в   | Total D     | 2            |        |        |
|      | 9               | 08.02.0037                    | BAMBANG WIRAWAN ADIWARNA        | 50        | 60    | 60      | 57  | C   | Total E     | 1            |        |        |
|      | 10              | 08.02.0052                    | HANY SULISTIYO                  | 70        | 70    | 70      | 70  | в   | Total K     | 0            |        |        |
|      | 11              | 08.02.0059                    | SUGIYANTO CHANDRA WIBOWO        | 80        | 80    | 80      | 80  | A   | Rata-rata   | 63.14        |        |        |
|      | 12              | 08.02.0064                    | STEFANUS LUHUR WBOWO            | 60        | 40    | 80      | 62  | С   |             |              |        |        |
|      | 13              | 09.02.0001                    | ALBERT BUDI CHRISTIAN           | 50        | 60    | 70      | 61  | С   |             |              |        |        |
|      | 14              | 09.02.0002                    | ROSSYANA DEWI OCTAYANI          | 50        | 50    | 50      | 50  | CD  | 1           | back         |        |        |
|      | 15              | 09.02.0003                    | IWAN SUGIARTO                   | 70        | 70    | 80      | 74  | в   | 0.1         | D B D al La  |        |        |
| 1.1  | 16              | 09.02.0005                    | DANDHI WIDIADAMARRAMA           | 70        | 60    | 70      | 67  | BC  | SUDI        | Manual Ke    |        |        |

13. Guna kepentingan bukti formal dibutuhkan printout nilai yang kemudian ditanda tangani oleh dosen pengampu dan diserahkan kepada WD1 atau biro nilai fakultas. Cetak (print) nilai dapat dilakukan setelah submitted nilai dilakukan.

|                                | • C × 🛛 (                                                                                                    | http://sintakunika.ac.                                                                                     | .id/staff/nilai/prosesNilai.p                           | hp                                         |                      | ध्य • 🚺 • G | sogie |
|--------------------------------|----------------------------------------------------------------------------------------------------|----------------------------------------------------------------------------------------------------|---------------------------------------------------------|--------------------------------------------|----------------------|-------------|-------|
| 🔥 UAPRA                        | ANATA::::UNIKA SOEG                                                                                                    | × hortal Uni                                                                                               | ika SOEGUAPRANATA                                       | × Portal Unika                             | SOEGUAPRANATA        | ×           |       |
| Pros<br>Anda<br>Print<br>(tan) | rteian ter-submit ke wich vi<br>ses selanjutnya adalah va<br>a sudah tidak dapat mela<br>t (klik tombol print) dan ta<br>pa bukti fisik, nilai tidak al | rkajur.<br>Ilidasi dari WD'/Kajur.<br>Ikukan perubahan kecua<br>Inda tangan dafar nilai d<br>kan diproses) | ali diijinkan WD1/Kajurset<br>libawah ini, kemudiandise | elum masa revisi<br>rahkan ke WD 1/Kajur ( | iilampiri dengan abs | en UAS      |       |
|                                | Print Nilai       Iata Kuliah       'ahun Ajaran : 2011 / Gan       Mata Kuliah :     / ANA       Kelas : A       iasil Input Nilai                     | ijil<br>LISIS                                                                                              |                                                         |                                            |                      |             |       |
|                                | Print Nilai Iata Kuliah Ahun Ajaran : 2011 / Gan Mata Kuliah : / ANA Kelas : A Iasil Input Nilai No. NM                                                 | yii<br>LISIS<br>Nama                                                                                       | Tugas UTS UAS RAA                                       | NAH Resume                                 |                      |             |       |
|                                | Print Nilai Iata Kuliah Iata Kuliah Mata Kuliah Kelas : A Iasil Input Nilai No. NM DS 60 0000 Carces                                                    | yii<br>LISIS<br>Nama<br>MarkittaDa                                                                         | Tugas UTS UAS RAA                                       | NAH Resume                                 | 0                    |             |       |

14. Setelah proses submitted, klik back maka akan kembali ke menu utama. Tampak Status sudah berubah menjadi "Submitted"

| Portal Unika SOEGUAPRANATA       | - Mozilla F                    | irefox                            |                                                      |                        |                                      |                                       |                             | - CareXan           |
|----------------------------------|--------------------------------|-----------------------------------|------------------------------------------------------|------------------------|--------------------------------------|---------------------------------------|-----------------------------|---------------------|
| Berkas Ubah Iampilan Biwaya      | t Bookm                        | ark Alat Bag                      | tuan                                                 |                        |                                      |                                       |                             |                     |
| 🕙 🗠 C 🗙 🏠                        | ( http                         | ://sintak.unika                   | ac.id/staf/nilai/pilihRekapDosen.php                 |                        |                                      | 10                                    | 🔐 🔹 🚮 🐑 Google              | P K 🗹               |
| August Visited 🌩 Getting Starter | d 🚬 Lates                      | st Headlines 📕                    | Facebook   Home 🤣 Winamp Skins Feature               |                        |                                      |                                       |                             |                     |
| · EXHIBIT                        |                                | • 🔘 Searc                         | h                                                    | Inete Ahora            | itter 😈 👗                            | Downloads - 🤝 🛛                       | Sames - O C La BACK         | 💽 🗟 Music* » 🔧 🛨    |
| P. Search the Web                | Search                         | WINAN                             | P Skins 🔹 Plugins 🔹 SHOUTcast 👻 Vic                  | ieo Set AIM Status 🔻   | +                                    | -                                     | 0                           |                     |
| 🚯 t:: UNIKA SOEGBAPRANATA        | r H                            | Portal U                          | Inika SOESIJAPRANATA ×                               |                        |                                      |                                       |                             |                     |
| AGNE<br>S                        | Hoi<br>Viai Online<br>Semester | sia christmas<br>me<br>2011->2011 | REFYCUIPE INCLUNIA<br>ITUTI, NPP : 5811998220 Logout |                        |                                      | U                                     | nika<br>Gijapranat          | À                   |
|                                  | after Mate                     | Kudiab                            |                                                      |                        |                                      |                                       |                             |                     |
|                                  | NO                             | KODE                              | MATA KULIAH                                          | KELAS                  | STATUS                               | COMMENT                               | PILIHAN                     |                     |
|                                  | 1                              | AKB372                            | ANALISIS & PERANC. SISTEM                            | A                      | Sutmitted                            |                                       | Lihat Nilai                 |                     |
|                                  | 2                              | AKB471                            | AUDITSISTEM INFORMASI                                | A                      |                                      | [                                     | Proses Nilai                |                     |
|                                  | 3                              | AKB371                            | SIS. MINEJEMEN BASIS DATA                            | A                      |                                      |                                       | Proses Nilai                |                     |
|                                  |                                | strivi                            | ng for                                               | JL Parwiya<br>Tain 024 | tan Lutur IV/1 B<br>844 1545 (humbro | endan Duwur Sem<br>ni Fav. 024 - 8415 | arang 50234<br>420 (8445265 | -                   |
| Selesai                          | Partner                        |                                   | ilai_Onlini laptop 🤨 Portal Unika SOECU              | 🖬 manual nilai on      | line                                 |                                       | _                           | < 1. 🕫 🙀 🔒 🐼 👀 7-21 |

15. Jika pada saat proses submitted, nilai belum sempat dicetak atau diperlukan print nilai lagi, dapat dilakukan dengan klik Lihat Nilai. Aplikasi akan menampilkan kembali nilai dan cetak (*print*) nilai juga dapat dilakukan.

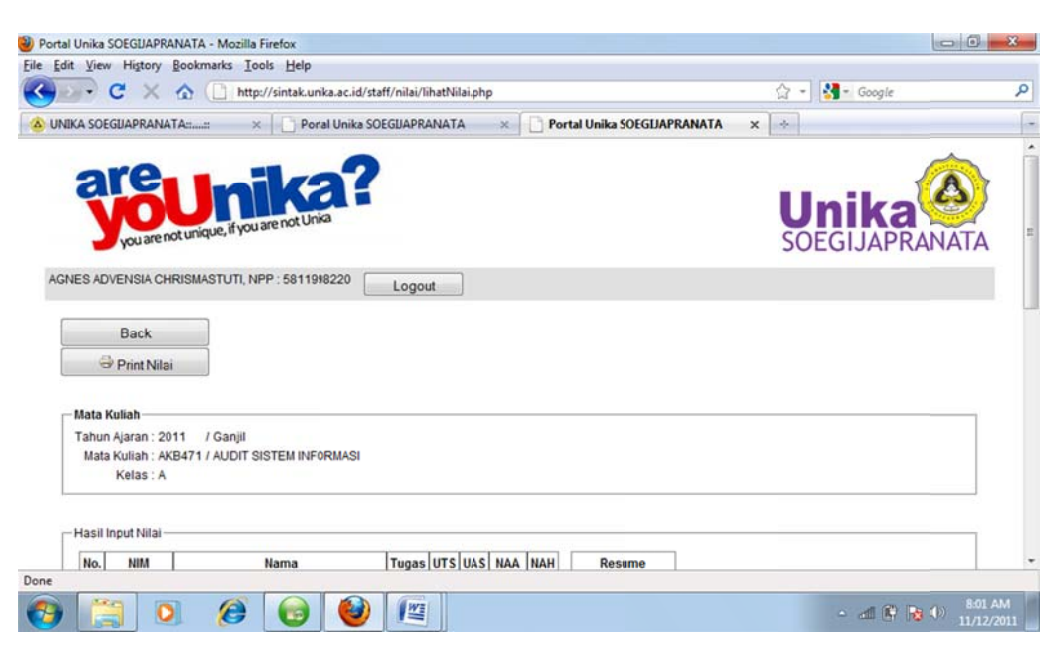

16. Nilai selanjutnya akan direview oleh WD1 (atau dalam forum rapat dosen bersama WD1). Jika nilai disetujui (approved) maka kolom status akan berisi "Approved". Namun jika nilai memerlukan review atau koreksi maka pada kolom status masih akan berisi "Submitted", kolom comment akan

menampilkan komentar yang diberikan oleh WD1. Klik kolom pilihan yang berisi "Review Nilai" untuk melakukan review dan perubahan yang diperlukan, kemudian klik "Submit Nilai" kembali.

| SOEGUAP                                                                                                    | RANATA:U                                                                                                    | × Portal Unika SOEGIJAPRANATA                                                                                                    | x +                                     |                                                      |                                                       |                                        |                 |
|----------------------------------------------------------------------------------------------------|----------------------------------------------------------------------------------------------------|----------------------------------------------------------------------------------------------------|-----------------------------------------|------------------------------------------------------|-------------------------------------------------------|----------------------------------------|-----------------|
| Н                                                                                                    | ome                                                                                                    |                                                                                                    |                                         |                                                      |                                                       |                                        |                 |
| Nilai Onlin                                                                                                    | ne —                                                                                                    |                                                                                                    |                                         |                                                      |                                                       |                                        |                 |
| Tahun Aja                                                                                                    | r 2011->2011                                                                                                    | -2012 🔹                                                                                                    |                                         |                                                      |                                                       |                                        |                 |
| Semester                                                                                                    | Ganjil                                                                                                    | •                                                                                                    |                                         |                                                      |                                                       |                                        |                 |
|                                                                                                    |                                                                                                    | Submit                                                                                                    |                                         |                                                      |                                                       |                                        |                 |
| Daftar Mat                                                                                                    | a Kuliah ——                                                                                                    |                                                                                                    |                                         |                                                      |                                                       |                                        |                 |
| NO                                                                                                    | KODE                                                                                                    | MATA KULIAH                                                                                                    | KELAS                                   | STATUS                                               | COMMENT                                               | PILIHAN                                |                 |
| -1                                                                                                    | CS441                                                                                                    | GEOPOSITIONNG AND INF SY                                                                                                    |                                         | Approved                                             |                                                       | Lihat Nilai                            |                 |
| 2                                                                                                    | C\$320                                                                                                    | CLIENT-SERVER COMPUTING                                                                                                    | ×:                                      | $\searrow$                                           |                                                       | Proses Nilai                           |                 |
| 3                                                                                                    | AKB373                                                                                                    | APLIKASI TI DLI BISNIS                                                                                                    | A                                       | Submitted                                            |                                                       | Lihat Nilai                            |                 |
|                                                                                                    |                                                                                                    |                                                                                                    | 4                                       |                                                      |                                                       |                                        |                 |
|                                                                                                    |                                                                                                    | <i>@</i> <b>@ @</b>                                                                                                    |                                         |                                                      |                                                       | - al 🖗 😼 0                             | 8:2<br>11/1     |
| Jnika SOE                                                                                                    | GUAPRANATA -                                                                                                    | Accella Firefox                                                                                                    |                                         |                                                      |                                                       | - al 🖗 ঝ ()                            | 8:2<br>11/1     |
| Jnika SOEG                                                                                                    | GLIAPRANATA -<br>ligtory Bookmar<br>X &                                                                                                | Mozilla Firefox<br>arks Iools Help                                                                                                    | Dosen.php                               |                                                      | ģ.•                                                   | e all 🕃 <table-cell> 🗘</table-cell>    | 8:2<br>11/1     |
| Unika SOEc<br>View H                                                                                                    | GLIAPRANATA -<br>ligtory Bookma<br>X & (                                                                                               | Mozilla Firefox<br>Mozilla Firefox<br>arks Icols Help<br>http://sintak.unika.ac.id/staff/nilai/pilihRekapi<br>x Potal Unika SOEGUAPRANATA                                                                                                    | Dosen.php<br>× Portal Un                | ika SDEGLJAPRAN                                      | ੀ -<br>ATA × (+)                                      | - all 🖗 💽 🗘                            | 8:2<br>11/1     |
| Unika SOEG<br>View H<br>C C<br>EGUAPRAN                                                                                                    | GUAPRANATA -<br>ligtory Bookma<br>X & (1)                                                                                              | Mozilla Firefox<br>rks Icols Help<br>http://sintak.unika.ac.id/staff/nilai/pilihRekapi                                                                                                    | Dosen.php<br>× Portal Un                | iika SDEGIJAPRAN                                     | يَنَ −<br>ATA × (++)<br>Bernember                     | - all 🕅 💽 🕼                            | 8:2<br>11/1<br> |
| Unika SOEG<br>View H<br>C C<br>EGUAPRAN<br>u want Fir                                                                                                    | GUAPRANATA -<br>ligtory Bookma<br>X & ()<br>NATA:tUNEK<br>efox to rememb                                                               | Mozilla Firefox         nks       Lelp         http://sintak.unika.ac.id/staff/nilai/pilihRekap         ×       Potal Unika SOEGUAPRANATA         ret the password fo "05812004264" on unika.ac.id?                                                                                                    | Dosen.php<br>× C Portal Un              | iika SDEGLJAPRAN                                     | ig ≈<br>ATA × +<br>Bernember                          | - all 🕅 <table-cell> ()</table-cell>   | 8:2<br>11/1<br> |
| Unika SOEG<br>View H<br>C C<br>EGLIAPRAN<br>u want Fir                                                                                                    | GUAPRANATA-<br>iigtony Bookmu<br>X TA:::::UNIK<br>efox to rememb<br>-<br>-<br>-<br>-<br>-<br>-<br>-<br>-<br>-<br>-<br>-<br>-<br>-      | Acceleration of the password for "05812004264" on unika.ac.id?                                                                                                    | Dosen.php                               | ika SJEGLJAPRAN                                      | ti -<br>ATA x +<br>€emember                           | - all 🖗 <table-cell> ()</table-cell>   | 8:2<br>11/1<br> |
| Unika SOEG<br>View H<br>C C<br>EGUAPRAN<br>u want Fir<br>u want Fir<br>van Ajai<br>Semester                                                                                                    | CLAPRANATA<br>igtory Bookma<br>X A (UNK<br>efox to rememb<br>e<br>                                                                     | Amodeling Firefox  Mozilla Firefox  rks Icols Help  http://sintak.unika.ac.id/staff/nilai/pilihRekapi  Potal Unika SOEGUAPRANATA  ret the password for "05812004264" on unika.ac.id?  -2012                                                                                                    | Dosen.php<br>X Portal Un                | ika SJEGLJAPRAN                                      | tir -<br>ATA x [→]<br>Bernemker]                      | - all 🖗 😰 ()                           | 8:2<br>11/1     |
| Unika SOEG<br>View H<br>C C<br>EGUAPRAN<br>u want Fir<br>Vilai Onlin<br>Cahun Ajar<br>Semester                                                                                                    | GUAPRANATA -<br>listory Bookmu<br>X & (<br>VATA:::::UNEK<br>efcx to rememb<br>mini-<br>e<br>2011->2011<br>Ganjil                       | Mozilla Firefox<br>Mozilla Firefox<br>arks Tools Help<br>http://sintak.unika.ac.id/staff/nilai/pilihRekapl<br>× Portal Unika SOEGUAPRANATA<br>rer the password fo "05812004264" on unika.ac.id?<br>-2012 •<br>Submit                                                                                                    | Dosen.php<br>X Portal Un                | iika SƏEGUAPRAN                                      | ti -<br>ATA x ≠<br>Rememter                           | <ul> <li>all</li></ul>                 | 8-2<br>11/1     |
| Unika SOEG<br>View H<br>C C<br>EGUAPRAN<br>u want Fir<br>C<br>Nilai Onlin<br>rahun Ajai<br>Semester                                                                                                    | GUAPRANATA -<br>ligtory Bookmu<br>X 🛆 (<br>VATA:UNBK<br>efox to rememb<br>rmv<br>e<br>-<br>2011->2011<br>Ganjil                        | A contrast of the part of the part of   | Dosen.php<br>X                          | ika SJEGUAPRAN                                       | iù -<br>ATA x ←<br>Bernemter                          | - all 🕅 <table-cell> 🕼 ()</table-cell> | 8:2<br>11/1     |
| Unika SOEG<br>View H<br>C C<br>EGUAPRAN<br>u want Fir<br>Semester<br>Daftar Mate                                                                                                    | GUAPRANATA -<br>ligtory Bookmu<br>X &<br>VATA:::::UNIX<br>efox to rememb<br>e<br>; 2011->2011<br>Ganjil<br>Ganjil<br>a Kulah<br>KODE   | Mozilla Firefox<br>rks [cols Help<br>http://sintak.unika.ac.id/staff/nilai/pilihRekap<br>Potal Unika SOEGUAPRANATA<br>rer the password fo "05812004264" on unika.ac.id?<br>-2012 •<br>Submit<br>MATA KULLAH                                                                                                    | Dosen.php                               | ika SJEGUAPRAN                                       | 요구 ~<br>ATA x ←<br>Bernemter                          | dell Pierre ()                         | 8:2<br>11/1     |
| Unika SOEG<br>View H<br>C C<br>EGLAPRAN<br>u want Fir<br>U want Fir<br>Semester<br>Daftar Mata                                                                                                    | e<br>a Kullah<br>KODE<br>CS441                                                                                                    | Mozilla Firefox<br>rks [cols Help<br>http://sintak.unika.ac.id/staff/milai/pilihRekapi<br>Potal Unika SOEGUAPRANATA<br>rer the password fo "05812004264" on unika.ac.id?<br>-2012 •<br>Submit<br>MATA KULLIAH<br>GEOPOSITIONING AND INF SY                                                                                                    | Dosen.php                               | ika SDEGLJAPRAN<br>STATLIS<br>Submitted              | ATA × +<br>Bemember<br>COMMENT<br>periksa<br>kembali  |                                        | 8-2<br>11/1     |
| Inika SOELO<br>View H<br>V C<br>CEGUAPARA<br>Kalaia Onlin<br>View H<br>View H<br>View | GUAPRANATA -<br>istory Bookman<br>X A (<br>VATA::::::UNKK<br>efox to rememb<br>r::::::::::::::::::::::::::::::::::::                   | Mozilla Firefox  And the password for "05812004264" on unika.ac.id?  And the password for "05812004264" on unika.ac.id? | Dosen.php<br>X Portal Un<br>KELAS       | ika SJEGIJAPRAN<br>STATUS<br>Submitted               | ATA × +<br>Bernember<br>COMMENT<br>periksa<br>kembali |                                        | 8-2<br>11/1     |
| Inika SOELO<br>View H<br>C C<br>GGUAPRAM<br>U u vant Fir<br>Statun Ajaq<br>Semester<br>NO<br>1<br>2<br>3                                                                                                    | GUAPRANATA -<br>iştory Bookman<br>AATA==UNIK<br>efox to rememb<br>rrr=<br>polyan<br>a Kullah<br>KODE<br>CS441<br>CS320<br>4KB373       | A construction of the provided and the password for "05812004264" on unika.ac.id/      Submit      MATA KULIAH     GEOPOSITIONING AND INF SY     CLIENT-SERVER COMPUTING     API IKASI TI DI IL BISNIS                                                                                                    | Dosen.php<br>Portal Un  KELAS  KELAS  A | ika SJEGIJAPRAN<br>STATUS<br>Submitted<br>Submitted  | ATA × +<br>Bernember<br>COMMENT<br>kembal             |                                        | 8:2<br>11/J     |
| Vinka SOEU<br>View H<br>C C<br>CEGUAPRAM<br>View H<br>C C<br>CEGUAPRAM<br>View H<br>C<br>CEGUAPRAM<br>View H<br>C<br>CEGUAPRAM<br>View H<br>C<br>C<br>C<br>C<br>C<br>C<br>C<br>C<br>C<br>C<br>C<br>C<br>C<br>C<br>C<br>C<br>C<br>C<br>C                                                                                                    | GUAPRANATA -<br>iştory Bookman<br>ATAUNIK<br>4ATAUNIK<br>efox to rememb<br>rememb<br>e<br>a Kullah<br>KODE<br>CS441<br>CS320<br>AKB373 | Mozilla Firefox  Mozilla Firefox  rks Icols Help  http://sintak.unika.ac.id/staff/nilai/pilfhRekap      Potal Unika SOEGUAPRANATA  rer the password fo "05812004264" on unika.ac.id?  2012  2012  2012  2012  2012  2012  2012  2012  2012  2012  2012  2012  2012  2012  2012  2012  2012  2012  2012  2012  2012  2012  2012  2012  2012  2012  2012  2012  2012  2012  2012  2012  2012  2012  2012  2012  2012  2012  2012  2012  2012  2012  2012  2012  2012  2012  2012  2012  2012  2012  2012  2012  2012  2012  2012  2012  2012  2012  2012  2012  2012  2012  2012  2012  2012  2012  2012  2012  2012  2012  2012  2012  2012  2012  2012  2012  2012  2012  2012  2012  2012  2012  2012  2012  2012  2012  2012  2012  2012  2012  2012  2012  2012  2012  2012  2012  2012  2012  2012  2012  2012  2012  2012  2012  2012  2012  2012  2012  2012  2012  2012  2012  2012  2012  2012  2012  2012  2012  2012  2012  2012  2012  2012  2012  2012  2012  2012  2012  2012  2012  2012  2012  2012  2012  2012  2012  2012  2012  2012  2012  2012  2012  2012  2012  2012  2012  2012  2012  2012  2012  2012  2012  2012  2012  2012  2012  2012  2012  2012  2012  2012  2012  2012  2012  2012  2012  2012  2012  2012  2012  2012  2012  2012  2012  2012  2012  2012  2012  2012  2012  2012  2012  2012  2012  2012  2012  2012  2012  2012  2012  2012  2012  2012  2012  2012  2012  2012  2012  2012  2012  2012  2012  2012  2012  2012  2012  2012  2012  2012  2012  2012  2012  2012  2012  2012  2012  2012  2012  2012  2012  2012  2012  2012  2012  2012  2012  2012  2012  2012  2012  2012  2012  2012  2012  2012  2012  2012  2012  2012  2012  2012  2012  2012  2012  2012  2012  2012  2012  2012  2012  2012  2012  2012  2012  2012  2012  2012  2012  2012  2012  2012  2012  2012  2012  2012  2012  2012  2012  2012  2012  2012  2012  2012  2012  2012  2012  2012  2012  2012  2012  2012  2012  2012  2012  2012  2012  2012  2012  2012  2012  2012  2012  2012  2012  2012  2012  2012  2012  2012  2012  2012  2012  2012  2012  2012  2012  2012  2012  2012  2012    | Dosen.php                               | ika SJEGLJAPRAN<br>STATLIS<br>Submitted<br>Submitted | COMMEN<br>periksa<br>kembali                          |                                        | 8-2<br>11/J     |
| Inika SOEL<br>View H<br>View H<br>View H<br>C<br>C<br>C<br>C<br>C<br>C<br>C<br>C<br>C<br>C<br>C<br>C<br>C<br>C<br>C<br>C<br>C<br>C<br>C                                                                                                    | GUAPRANATA-<br>iştory Bookma<br>ATA-<br>TATA-<br>P<br>2011->2011<br>Ganjil<br>a Kullah<br>KODE<br>CS411<br>CS320<br>AKB373<br>Striyki  | Action of the series of the series of t   | Dosen.php                               | ika SJEGIJAPRAN<br>STATJIS<br>Submitted<br>Submitted | COMMENT       Periksa       kembali                   |                                        | 8-2<br>11/1     |

- 17. Proses input nilai selesai setelah semua nilai berstatus Approved.
- 18. Jika ada revisi nilai yang diperlukan setelah nilai di-approved, dilakukan melalui **prosedur Revisi Nilai** (lihat bagian B.3 Prosedur Revisi Nilai)

#### 3. APPROVAL NILAI OLEH WD1 / KAPROGDI

Langkah-langkah approval nilai:

 Proses approval nilai oleh WD1 / Kaprogdi diakses pada menu Sintak <u>www.unika.ac.id</u>, kemudian login Staff sama dengan input nilai, kemudian login menggunakan *user name* dan *password* WD1/Kaprogdi dan pilih menu Approve Nilai Online.

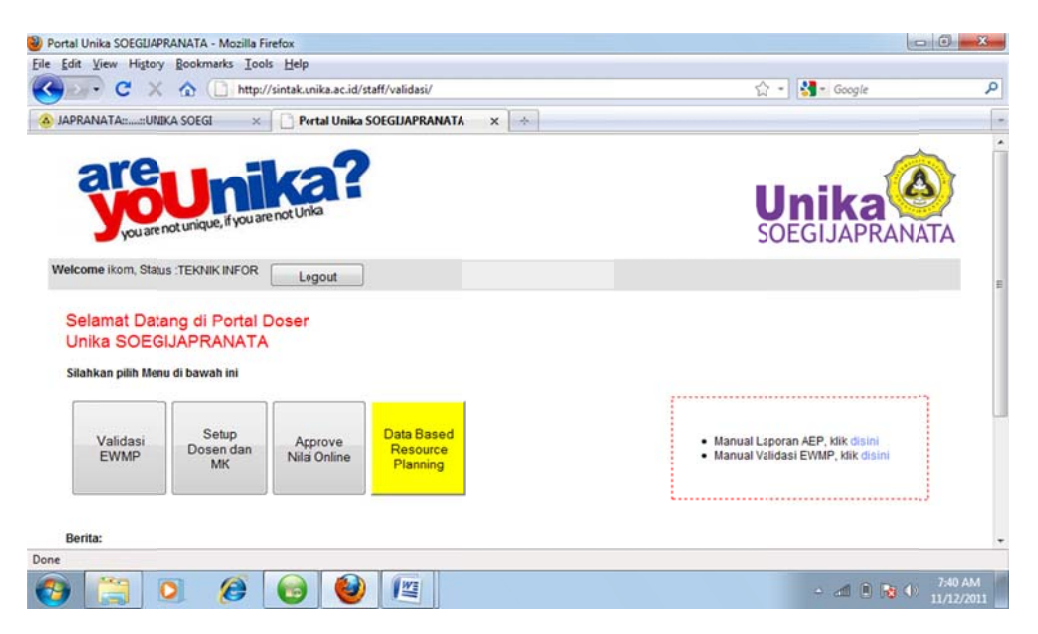

2. Pilih tahun ajar, semester, dan pragram studi, kemudian klik Submit.

| Edit View Histor  | / <u>B</u> ookmarks <u>I</u> ools <u>H</u> elp                                                                  |                                                                                                    |   |
|-------------------|----------------------------------------------------------------------------------------------------|----------------------------------------------------------------------------------------------------|---|
| - C >             | ☆ 🕒 http://sintak.unika.ac.id/staff/nilai/pilihRekap.php                                                        | 🟠 = 🚼 = Google                                                                                                    |   |
| RANATA::UNIKA     | SOEGUAP × Pertal Unika SOEGUAPRANATA × *                                                                        |                                                                                                    |   |
| Youar             | e not unique, if you are not Unika                                                                              | UNIKA SOEGIJAPRANATA                                                                                                    |   |
| Nelcome ikom, St  | tus :TEKNIK INFOR                                                                                               |                                                                                                    |   |
| Home              |                                                                                                    |                                                                                                    |   |
| -Validasi Nilai ( | nline                                                                                                    |                                                                                                    |   |
| Tahun Ajar        | 2011>2011-2012 -                                                                                                |                                                                                                    |   |
| Semester          | Ganjil •                                                                                                    |                                                                                                    |   |
| Program Stud      | TEKNIK INFORMATIKA •<br>Submi                                                                                   |                                                                                                    |   |
| Defective K       |                                                                                                    |                                                                                                    |   |
| -Dattar Mata Ku   | lan                                                                                                    |                                                                                                    |   |
|                   |                                                                                                    | Pawiyatan Luhur IV/1 Bendan Duwur Semarang 50234<br>p. 024 - 8441555 (hunting) Fax. 024 - 8415429, 8445265<br>emiait: humas@unika.ac.id |   |
|                   | with and the set of the set of the set of the set of the set of the set of the set of the set of the set of the |                                                                                                    |   |
|                   |                                                                                                    |                                                                                                    | _ |

3. Selanjutnya akan ditampilkan daftar semua mata kuliah program studi bersangkutan dengan status nilainya. Menu Lihat Nilai digunakan untuk menampilkan daftar nilai mata kuliah bersangkutan. Jika WD 1 / Kaprogdi menyetujui nilai yang diberikan maka klik "Valid". Sebaliknya jika tidak maka klik Buka Akses supaya dosen yang bersangkutan dapat memperbaiki nilai, selain itu juga tuliskan komentar atas nilai pada kolom Comment.

| C                                                                                                    | Xa                                                                                                    | http://sintak.anika.ac.id/staff/n                                                                                                    | ilai/pilihRekap.p                                                                                                    | hp                |                                   | 습                                                                                                    | + 🛃 + Google                                                                                                    |
|----------------------------------------------------------------------------------------------------|----------------------------------------------------------------------------------------------------|----------------------------------------------------------------------------------------------------|----------------------------------------------------------------------------------------------------|-------------------|-----------------------------------|----------------------------------------------------------------------------------------------------|----------------------------------------------------------------------------------------------------|
| SOEG                                                                                                   | UAPRANATA                                                                                                    | × Portal Unika SOEG                                                                                                    | UAPRANATA                                                                                                    | ×÷                |                                   |                                                                                                    |                                                                                                    |
|                                                                                                    | 09211                                                                                                    | APPLIED PHYSIC                                                                                                    |                                                                                                    |                   |                                   |                                                                                                    |                                                                                                    |
|                                                                                                    | C\$320                                                                                                    | CLIENT-SERVER COMPUTING                                                                                                    |                                                                                                    |                   |                                   |                                                                                                    |                                                                                                    |
| +                                                                                                    | CS102                                                                                                    | COMPUTER APPLICATION                                                                                                    |                                                                                                    |                   |                                   |                                                                                                    |                                                                                                    |
| +                                                                                                    | CS210                                                                                                    | COMPUTER NETWORK                                                                                                    |                                                                                                    | +                 |                                   |                                                                                                    |                                                                                                    |
| +                                                                                                    | CS101                                                                                                    | COMPUTER ORGANIZATION                                                                                                    |                                                                                                    |                   |                                   |                                                                                                    |                                                                                                    |
|                                                                                                    | CS437                                                                                                    | COMPUTER SECURITY                                                                                                    |                                                                                                    |                   |                                   |                                                                                                    |                                                                                                    |
|                                                                                                    | CS214                                                                                                    | DATABASE PROGRAMMING                                                                                                    |                                                                                                    |                   |                                   |                                                                                                    |                                                                                                    |
|                                                                                                    | 09214                                                                                                    | EQUIND OF COMPLITER So 2                                                                                                    |                                                                                                    |                   |                                   | _                                                                                                    |                                                                                                    |
| +                                                                                                    | 00103                                                                                                    | FUNDAMENTAL REOCRAMMING                                                                                                    |                                                                                                    |                   |                                   |                                                                                                    |                                                                                                    |
| +                                                                                                    | 00100                                                                                                    | PONDAMENTAL PROGRAMMING                                                                                                    | 10.54                                                                                                    |                   |                                   |                                                                                                    | T and                                                                                                    |
|                                                                                                    |                                                                                                    |                                                                                                    |                                                                                                    |                   |                                   | Valid?                                                                                                    | 🖾 (Cek jika ya)                                                                                                    |
|                                                                                                    |                                                                                                    |                                                                                                    |                                                                                                    |                   |                                   | Buka                                                                                                    | (Buka Akses Dosen)                                                                                                    |
|                                                                                                    | CS441                                                                                                    | GEOPOSITIONINGAND INF SY                                                                                                    |                                                                                                    | Submitted         | Lihat Nilai                       | Aksest                                                                                                    |                                                                                                    |
|                                                                                                    |                                                                                                    |                                                                                                    |                                                                                                    |                   |                                   | Commer                                                                                                    | 12                                                                                                    |
|                                                                                                    |                                                                                                    |                                                                                                    |                                                                                                    |                   |                                   |                                                                                                    | Submit                                                                                                    |
| +                                                                                                    |                                                                                                    |                                                                                                    |                                                                                                    |                   |                                   |                                                                                                    |                                                                                                    |
| +                                                                                                    | CS319                                                                                                    | GUI PROGRAMMING                                                                                                    |                                                                                                    |                   |                                   |                                                                                                    |                                                                                                    |
| -                                                                                                    | UKS103                                                                                                    | NATIONALITY                                                                                                    |                                                                                                    |                   |                                   |                                                                                                    |                                                                                                    |
| -                                                                                                    | CS213                                                                                                    | OBJECT ORIENTED PROGRAMMI                                                                                                    |                                                                                                    |                   |                                   |                                                                                                    |                                                                                                    |
|                                                                                                    | CS427                                                                                                    | PROJECT MANAGEMENT                                                                                                    | •                                                                                                    |                   |                                   |                                                                                                    |                                                                                                    |
| +                                                                                                    |                                                                                                    | A sheet water and a state of the state of the state of th |                                                                                                    |                   |                                   |                                                                                                    |                                                                                                    |
| iika i                                                                                                 | SOEGLIAPRAN                                                                                                    | IATA - Mozille Firefox                                                                                                    |                                                                                                    |                   |                                   |                                                                                                    | - 4 ( R (                                                                                                    |
| nika<br>View                                                                                           |                                                                                                    | ATA - Mozilla Firefox<br>cokmarks Icols Hép                                                                                                    |                                                                                                    |                   |                                   |                                                                                                    | - d ( ) ( )                                                                                                    |
| nika<br>View                                                                                           |                                                                                                    | ATA - Mazilla Firefax<br>cokmarks Icols <u>Hép</u>                                                                                                    | nilai/pilihRekap.p                                                                                                    | hp                |                                   | <u>ن</u>                                                                                                    | - 🛋 🖲 🔂 🗰                                                                                                    |
| nika<br>View                                                                                           | SOEGLIAPRAN<br>Higtory B<br>C X (                                                                                                    | ATA - Mozilla Firefox<br>ookmarks Tools Hep<br>() http://sintal.unika.ac.id/staff/                                                                                                    | nilai/pilihRekap.p                                                                                                    | hp<br>x Portal Ur | Wa SOIGIIAPRANATA                 | 습·                                                                                                    | - all 🔋 😼 ()                                                                                                    |
| nika i<br>View                                                                                         |                                                                                                    |                                                                                                    | nilai/pilihRekup.p                                                                                                    | hp<br>X Portal Ur | ika SOIGUAPRANATA                 | යි -<br>× [+]                                                                                                    | • 📶 🗎 隆 🗘                                                                                                    |
| iika i<br>View                                                                                         |                                                                                                    | ATA - Mozilla Firefox cokmarks Icols Hép  () http://sintal.unika.ac.id/staff// IATA: Cols Hép  () http://sintal.unika.ac.id/staff// IATA: Cols Hép  () Portal Unika SOEC  APPLIED PHYSIC  () ISDIC COLS PUBLICO PHYSIC                                                                                                    | nilai/pilihRekop.p                                                                                                    | hp<br>× Portal Ur | iika SOIGUAPRANATA                | ☆ ·<br>× [+]                                                                                                    | • 🛋 🏽 🏚 🛈                                                                                                    |
| ika<br>View                                                                                            | SOEGUAPRAN<br>Hstory B<br>C X 4<br>SOEGUAPRAN<br>CS211<br>CS211<br>CS210                                                                                                    | ATA - Mozilla Firefox cokmarks Icols Hép  IATA - Mozilla Firefox cokmarks Icols Hép  IATA:  APPLIED PHYSIC CLIENT-SERVERCOMPUTING CLIENT-SERVERCOMPUTING CLIENT  | nilai/pilihRekop.p<br>5JJAPRANATA                                                                                          | hp<br>x Portal Ur | ika SOIGUAPRANATA                 | 없 ·<br>× [ + ]                                                                                                    | • 📶 🕽 📦 🕩                                                                                                    |
| iika<br>View<br>IKA<br>3<br>4<br>5<br>6                                                                | SOEGUAPRAN<br>Hatory B<br>C X 4<br>SOEGUAPRAN<br>CS211<br>CS200<br>CS102<br>CS200                                                                                                    | ATA - Mozilla Firefox  ookmarks Iools Hép  C http://sintal.unika.ac.id/staff/  HATA:  C IDENT-SERVERCOMPUTING C CUENT-SERVERCOMPUTING C CUENT-SERVERCOMPUTING C COMPUTER APPLICATION COMPUTER APPLICATION COMPUTER PUETVOPK                                                                                                    | nilai/pilihRekop.p                                                                                                    | hp<br>X Portal Ur | ika SOIGUAPRANATA                 | 습·<br>× [+]                                                                                                    | - 🛋 🕯 <table-cell> 🕩</table-cell>                                                                                                    |
| ika<br>View<br>IKA<br>3<br>4<br>5<br>6<br>7                                                            | SOEGUAPRAN<br>Hatory B<br>C X 4<br>SOEGUAPRAN<br>SOEGUAPRAN<br>CS211<br>CS102<br>CS102<br>CS210                                                                                                    | ATA - Mozilla Firefox<br>ookmarks Tools Hép<br>C http://sintal.unika.ac.id/staff/<br>APPLIED PHYSIC<br>CLIENT-SERVERCOMPUTING<br>COMPUTER APPLICATION<br>COMPUTER NETVORK<br>COMPUTER NETVORK                                                                                                    | nilai/pilihRekup.p                                                                                                    | hp X Portal Ur    | iika SOIGUAPRANATA                | ☆ ·<br>× [ + ]                                                                                                    | - 📶 🕯 <table-cell> 💭</table-cell>                                                                                                    |
| ika<br>View<br>IKA<br>3<br>4<br>5<br>6<br>7<br>8                                                       | SOEGUAPRAN<br>History B<br>C X 4<br>SOEGUAPRAN<br>CS211<br>CS220<br>CS102<br>CS102<br>CS102<br>CS102<br>CS102<br>CS102<br>CS102                                                                                                    | ATA - Mozilla Firefox<br>cokmarks Icols Hep<br>C http://sintal.unika.ac.id/staff//<br>ATA: Colls Hep<br>C http://sintal.unika.ac.id/staff//<br>ATA: Colle DHYSIC<br>CLIENT-SERVERCCOMPUTING<br>CCUMPUTER APPLICATION<br>COMPUTER REVORK<br>COMPUTER REVORK<br>COMPUTER REVORK                                                                                                    | nilai/pilihRekup.p<br>SLJAPRANATA<br>                                                                                      | hp<br>× Portal Ur | ika SOIGUAPRANATA                 | 요<br>× [+]                                                                                                    | + all () () ()                                                                                                    |
| ika :<br>/iew<br>IKA<br>3<br>4<br>5<br>6<br>7<br>8<br>9                                                | SOEGUAPRAN<br>Hatory &<br>CS211<br>CS220<br>CS102<br>CS210<br>CS102<br>CS210<br>CS210<br>C                            | ATA - Mozilla Firefox cokmarks Icols Hep  C http://sintal.unika.ac.id/staff/  ATA: Portal Unika SOEC APPLIED PHYSIC CULENT-SERVERCOMPUTING COMPUTER RAPPLICATION COMPUTER RAPPLICATION COMPUTER RETWORK COMPUTER RETWORK COM        | nilai/pilihRekop.p                                                                                                    | hp X Portal Ur    | iika SOIGUAPRANATA                | ☆ ·<br>× [*]                                                                                                    | <ul> <li>All 1 10 1000</li> <li>Coogle</li> </ul>                                                                                                    |
| ika<br>View<br>IKA<br>3<br>4<br>5<br>6<br>7<br>8<br>9<br>10                                            | SOEGUAPRAN<br>Hatory &<br>CS211<br>CS320<br>CS102<br>CS102<br>CS101<br>CS101<br>CS101<br>CS101<br>CS104<br>CS207                                                                                                    | ATA - Mozilla Firefox     cokmarks _ Lools _ Hép     http://sintal.unika.ac.id/staff//     laTA: Portal Uniks SOEC     APPLIED PHYSIC     CULENT-SERVERCOMPUTING     COMPUTER APPLICATION     COMPUTER APPLICATION     COMPUTER RETWORK     COMPUTER RETWORK     COMPUTER SEC.RITY     DATABASE PROGRAMMING     FOUND OF COMPUTER Sc. 2                                                                                                    | nila/pilihRekp.p                                                                                                    | hp X Portal Ur    | ika SOIGUAPRANATA                 | <br>× [+]                                                                                                    | - 🛋 🕯 <table-cell></table-cell>                                                                                                    |
| ika<br>View<br>IKA<br>3<br>4<br>5<br>6<br>7<br>8<br>9<br>10<br>11                                      | SOEGUAPRAN<br>Hatory B<br>C<br>SOEGUAPRAN<br>CS211<br>CS201<br>CS101<br>CS10<br>CS10<br>CS10<br>CS101<br>CS10<br>CS10<br>CS101<br>CS10<br>CS10<br>CS      | ATA - Mozilla Firefox     ookmarks Jools Hep     http://sintal.unika.ac.id/staff/     http://sintal.unika.ac.id/staff/     APPLIED PHYSIC     CLIENT-SERVERCOMPUTING     COMPUTER APPLICATION     COMPUTER RETVORK     COMPUTER NETVORK     COMPUTER SECJRITY     DATABASE PROGRAMIING     FOUND.OF COMPUTER Sc. 2     FUNDAMENTAL PROGRAMIING                                                                                                    | nilai/plihhReb.p.p.                                                                                                    | hp X Portal Ue    | ika SOIGUAPRANATA                 | ☆ ·<br>× [*]                                                                                                    | - 📶 🕯 <table-cell></table-cell>                                                                                                    |
| ika<br>View<br>IKA<br>3<br>4<br>5<br>6<br>7<br>8<br>9<br>10<br>11                                      | SOEGUAPRAN<br>Hatory B<br>C X 4<br>SOEGUAPRAN<br>SOEGUAPRAN<br>SOEGUAPRAN<br>CS211<br>CS211<br>CS210<br>CS102<br>CS102<br>CS102<br>CS102<br>CS102<br>CS102<br>CS102<br>CS102<br>CS103<br>CS103                                                                                                    | ATA - Mozilla Firefox     cokmarks: Jools: Hep     http://sintal.unika.ac.id/staff// ATA: Portal Unika SOEC     APPLED PHYSIC     CLIENT-SERVERC COMPUTING     COMPUTER NETWORK     COMPUTER NETWORK     COMPUTER SEC.NITY     DATABASE PROGRAMMING     FOUND OF COMPUTER Se. 2     FUNDAMENTAL PROGRAMMING                                                                                                    | nilai/pilihRekp.p                                                                                                    | hp Portal Ur      | ika SOIGUAPRANATA                 | ☆ ·<br>× *                                                                                                    | <ul> <li>A Province of the second second</li></ul> |
| ilka :<br>View<br>IKA<br>3<br>4<br>5<br>6<br>7<br>8<br>9<br>10<br>11                                   | SOEGLAPRAN<br>Hatory &<br>C X 4<br>SOEGLAPRAN<br>CS210<br>CS102<br>CS102<br>CS102<br>CS102<br>CS103<br>CS103                                                                                                    | ATA - Mozilla Firefox     cokmarks Iools Hep     http://sintal.unika.ac.id/staff/     http://sintal.unika.ac.id/staff/     http://sintal.unika.ac.id/staff/     APPLIED PHYSIC     CLIENT-SERVERCOMPUTING     COMPUTER NETWORK     COMPUTER REPPICATION     COMPUTER REPVICATION     COMPUTER REPORTANING     FOUND OF COMPUTER Sc. 2     FUNDAMENTAL FROGRAMMING                                                                                                    | nilai/pilihRekop p                                                                                                    | hp X Portal Ur    | ika SOIGUAPRANATA                 | ☆ *<br>× [ * ]                                                                                                    | <ul> <li>Cek jita ya)</li> </ul>                                                                                                    |
| iika<br>View<br>IKA<br>3<br>4<br>5<br>6<br>7<br>8<br>9<br>10<br>11                                     | SOEGUAPRAN<br>Hatory &<br>CS211<br>CS220<br>CS200<br>CS101<br>CS101<br>CS101<br>CS101<br>CS103<br>CS103<br>CS10<br>CS103<br>CS10<br>CS103<br>CS10<br>CS103<br>CS10<br>CS10 | ATA - Mozilla Firefox     cokmarks Iools Hép     http://sintal.unika.ac.id/staff/     http://sintal.unika.ac.id/staff/     http://sintal.unika.ac.id/staff/     APPLIED PHYSIC     CUENT-SERVERCOMPUTING     COMPUTER APPUCATION     COMPUTER APPUCATION     COMPUTER RETWORK     COMPUTER RETWORK     COMPUTER SEC.RITY     DATABASE PROGRAMMING     FOUND OF COMPUTER Sc. 2     FUNDAMENTAL FROGRAMMING                                                                                                    | nilai/pilihRekop.p                                                                                                    | hp X Portal Ur    | ika SOIGUAPRANATA                 | ☆ × ★ Valid? Buka Akses?                                                                                                    |                                                                                                    |
| iika<br>3<br>4<br>5<br>6<br>7<br>8<br>9<br>10<br>11                                                    | SOE6UAPRAN<br>Hatory B<br>C X 4<br>SOE6UAPRAN<br>CS211<br>CS320<br>CS102<br>CS102<br>CS102<br>CS101<br>CS437<br>CS214<br>CS207<br>CS103<br>CS103<br>CS441                                                                                                    | ATA - Mozilla Firefox     cokmarks [cols Hep         http://sintal.unika.ac.id/staff/         http://sintal.unika.ac.id/staff/         APPLIED PHYSIC         COMPUTER NETWORK         COMPUTER NETWORK         COMPUTER NETWORK         COMPUTER SEC/RITY         DATABASE PROGRAMMING         FOUND.OF COMPUTER Sc. 2         FUNDAMENTAL PROGRAMMING         GEOPOSITIONING AND INF SY                                                                                                    | nilai/plihRelop p<br>siJaPRANATA<br>-<br>-<br>-<br>-<br>-<br>-<br>-<br>-<br>-<br>-<br>-<br>-<br>-<br>-<br>-<br>-<br>-<br>- | hp X Portal Ur    | iika SOIGUAPRANATA                | ☆ · × ★ × ★                                                                                                    |                                                                                                    |
| iika<br>3<br>4<br>5<br>6<br>7<br>8<br>9<br>10<br>11                                                    | SOEGUAPRAN<br>Hstory B<br>C X 4<br>SOEGUAPRAN<br>CS211<br>CS211<br>CS210<br>CS101<br>CS101<br>CS101<br>CS101<br>CS207<br>CS103<br>CS207<br>CS103<br>CS241                                                                                                    | ATA - Mozilla Firefox     cokmarks Iools Hep     http://sintal.unika.ac.id/staff/r ATA: Portal Unika SOEC     APPLIED PHYSIC     CLIENT-SERVERCOMPUTING     COMPUTER NETWORK     COMPUTER REPUCATION     COMPUTER RECVIRITY     DATABASE PROGRAMMING     FOUND.OF COMPUTER Sc. 2     FUNDAMENTAL PROGRAMMING     GEOPOSITIONING AND INF SY                                                                                                    | nilai/pilihRekp.ps                                                                                                    | hp<br>X Portal Ur | ika SOIGUAPRANATA                 | ☆ · × * Valid? Buka Akses? Comment                                                                                                    | <ul> <li>- ∠ ■ ■ ■ ● ●</li> <li>- Google</li> <li>- Google</li> <li>(Cek jika ya)</li> <li>(Buka Akses Dosen)</li> <li>periksa kembali</li> </ul>                                                                                                    |
| iika<br>View<br>IKA<br>3<br>4<br>5<br>6<br>7<br>8<br>9<br>10<br>11                                     | SOE6UAPRAN<br>/ Hatory B<br>C X /<br>SOE6UAPRAN<br>CS211<br>CS201<br>CS102<br>CS102<br>CS101<br>CS101<br>CS101<br>CS103<br>CS103<br>CS103<br>CS103<br>CS103<br>CS103<br>CS103                                                                                                    | ATA - Mozilla Firefox     cokmarks Iools Hep     imtp://sintal.unika.ac.id/staff//     imtp://sintal.unika.ac.id/staff//     imtp://sintal.un      | nilai/pilihRekop p                                                                                                    | hp X Portal Ur    | ika SOIGUAPRANATA                 | ☆ · · × ★ ★ ↓ × ★ ★ ↓ × ★ ★ ↓ × ★ ★ ↓ × ★ ★ ↓ × ★ ↓ × ↓ ×                                                                                                    |                                                                                                    |
| iika<br>View<br>IIKA<br>3<br>4<br>5<br>6<br>7<br>8<br>9<br>10<br>11<br>11<br>12                        | SOE6UAPRAM<br>Hatory &<br>SOE6UAPRAM<br>SOE6UAPRAM<br>CS211<br>CS320<br>CS102<br>CS210<br>CS102<br>CS207<br>CS214<br>CS214<br>CS244<br>CS244<br>CS245<br>CS244<br>CS244<br>CS245<br>CS244<br>CS245<br>CS245<br>CS25<br>CS25<br>CS25<br>CS25<br>CS25<br>CS25<br>CS25<br>CS25<br>CS25<br>CS25<br>CS25<br>CS25<br>CS25<br>CS25<br>CS25<br>CS25<br>CS25<br>CS25<br>CS25<br>CS                  | ATA - Mozilla Firefox     eokmarks [cols Hep         http://sinital.unika.ac.id/staff/         http://sinital.unika.ac.id/staff/         APPLIED PHYSIC         CULENT-SERVERCOMPUTING         COMPUTER NETWORK         COMPUTER NETWORK         COMPUTER NETWORK         COMPUTER SEC/RITY         DATABASE PROGRAMMING         FOUND OF COMPUTER SE. 2         FUNDAMENTAL PROGRAMMING         FOUND OF COMPUTER SE. 2         FUNDAMENTAL PROGRAMMING         GEOPOSITIONING AND INF SY         CULENT-SEC/RITY         COMPUTER SEC/RITY         DATABASE PROGRAMMING         FOUND OF COMPUTER SE. 2         FUNDAMENTAL PROGRAMMING         GEOPOSITIONING AND INF SY                                                                                                    | nilai/plihhRelup.p                                                                                                    | hp X Portal Ur    | ika SOIGUAPRANATA                 | √2 · · · · · · · · · · · · · · · · ·                                                                                                    |                                                                                                    |
| iika<br><u>Yiew</u><br>IIKA<br>3<br>4<br>5<br>6<br>7<br>8<br>9<br>10<br>11<br>12<br>13<br>14           | SOEGUAPRAN<br>Hatory B<br>C × 4<br>SOEGUAPRAN<br>CS211<br>CS211<br>CS210<br>CS101<br>CS101<br>CS102<br>CS207<br>CS103<br>CS441<br>CS207<br>CS103<br>CS441<br>CS207<br>CS103<br>CS441                                                                                                    | ATA - Mozilla Firefox     cokmarks: Jools: Hep     http://sintal.unika.ac.id/staff/     http://sintal.unika.ac.id/staff/     ATA:                                                                                                    | nilai/piihRetxp p                                                                                                    | hp X Portal Ur    | iika SOIGUAPRANATA<br>Lihat Nilai | ☆ → × ◆ Valid? Buka Akses? Comment                                                                                                    | <ul> <li>Cek jita ya)</li> <li>(Buka Akses Dosen)</li> <li>periksa kembali.</li> <li>Submit</li> </ul>                                                                                                    |
| iika 3<br>View<br>IIKA 3<br>4<br>5<br>6<br>7<br>8<br>9<br>10<br>11<br>11<br>12<br>12<br>13<br>14<br>15 | SOEGUAPRAN<br>Hatory B<br>C X 4<br>SOEGUAPRAN<br>CS211<br>CS210<br>CS101<br>CS101<br>CS101<br>CS101<br>CS103<br>CS207<br>CS103<br>CS207<br>CS103<br>CS207<br>CS103<br>CS207<br>CS103<br>CS207<br>CS103<br>CS207<br>CS207<br>CS2                              | ATA - Mozilla Firefox     cokmarks: Iools: Hép     http://sintal.unika.ac.id/staff/r ATA: Portal Unika SOEC     APPLED PHYSIC     CLIENT-SERVERCOMPUTING     COMPUTER NETWORK     COMPUTER REPURCIATION     COMPUTER RECURITY     DATABASE PROGRAMMING     FOUND.OF COMPUTER Sc. 2     FUNDAMENTAL PROGRAMMING     GEOPOSITIONING AND INF SY     GUI PROGRAMMING     NATIONALITY     DB JECT DEPOSITION PROGRAMMING     NATIONALITY                                                                                                    | nilai/piilhRekp p                                                                                                    | hp X Portal Ur    | ika SOIGUAPRANATA                 | ☆ · × * Valid? Buka Akses? Comment                                                                                                    | <ul> <li>▲ ▲ ● ● ●</li> <li>← Google</li> <li>♦ • Google</li> <li>♦ • Google</li> <li>♦ • Google</li> <li>♦ • Google</li> <li>♦ • Google</li> <li>♦ • • Google</li> <li>♦ • • • • • • • • • • • • • • • • • • •</li></ul>                                                                                                    |
| iika 3<br>View<br>IKA 3<br>4<br>5<br>6<br>7<br>8<br>9<br>10<br>11<br>12<br>13<br>14<br>15<br>16        | SOE6UAPRAN<br>/ Hgtory B<br>C X /<br>SOE6UAPRAN<br>CS211<br>CS220<br>CS102<br>CS210<br>CS101<br>CS214<br>CS214<br>CS214<br>CS210<br>CS103<br>CS103<br>CS214<br>CS213<br>CS213<br>CS213<br>CS213<br>CS213<br>CS213<br>CS213<br>CS213<br>CS213<br>CS213<br>CS213<br>CS213<br>CS213<br>CS213<br>CS213<br>CS213<br>CS213<br>CS213<br>CS214<br>CS214<br>CS214<br>CS214<br>CS214<br>CS214<br>CS214<br>CS214<br>CS214<br>CS214<br>CS214<br>CS214<br>CS214<br>CS214<br>CS214<br>CS214<br>CS214<br>CS214<br>CS214<br>CS214<br>CS214<br>CS214<br>CS214<br>CS214<br>CS214<br>CS214<br>CS214<br>CS214<br>CS214<br>CS214<br>CS213<br>CS214<br>CS213<br>CS214<br>CS213<br>CS214<br>CS213<br>CS214<br>CS213<br>CS214<br>CS213<br>CS214<br>CS213<br>CS214<br>CS214<br>CS214<br>CS214<br>CS214<br>CS214<br>CS214<br>CS214<br>CS214<br>CS214<br>CS215<br>CS216<br>CS216<br>C                              | ATA - Mozilla Firefox     cokmarks Iools Hep     imtp://sintal.unika.ac.id/staff/     imtp://sintal.unika.ac.id/staff/     imtp://sintal.unika.ac.id/staff      | nilai/pilihRekop p<br>sijJAPRANATA<br>                                                                                     | hp X Portal Ur    | ika SOIGUAPRANATA                 | \Label{eq:alpha} \Label{eq:alpha} \Labe | Cet jita ya)      (Cet jita ya)      (Guta Akses Dosen)      periksa kembali                                                                                                    |

4. Fasilitas untuk mencetak nilai juga disediakan untuk memberikan pilihan bagi fakultas/program studi jika cetak nilai akan dilakukan oleh fakultas / program studi, yaitu dengan cara klik Lihat Nilai.

| Portal Unika SOEGJAPRANATA - Mozilla Firefox                                                                |                            |                       |
|----------------------------------------------------------------------------------------------------|----------------------------|-----------------------|
| Eile Edit View History Bookmanks Iools Heb                                                                  |                            |                       |
| 😸 🗁 C 🗙 🏠 🗋 http://sintakunika.ac.id/staff/nilai/lihatNilai.php                                             | 😭 🔹 🛃 🔹 Google             | ٩                     |
| 🙆 UAPRANATA::UNIKA SOEG 🛛 🗴 📄 fortal Unika SOEGUAPRANATA 🛛 🖈 🗋 Portal Unika SCEGUAPRANATA                   | ×                          |                       |
| youare not unique, if you are not Unita                                                                     | <b>Unika</b><br>SOEGIJAPRA | NATA                  |
| Welcome ikom, Status : TEKNIK INFOR Logout                                                                  |                            |                       |
| Back                                                                                                    |                            |                       |
| 🕀 Print Nilai                                                                                               |                            |                       |
| Mata Kuliat<br>Tahun Ajaran : 2011 / Ganjil<br>Mata Kuliah : CS441 / GEOPOSITIONIN3 AND INF SY<br>Kelas : * |                            |                       |
| Hasil Input Nilai<br>No. NM Nama Tugas UTS UAS NAA NAH Resume                                               |                            |                       |
| Done                                                                                                    | - al 🖲 陵                   | 7:44 AM<br>:1/12/2011 |

## Satgas Nilai Online

Agnes Advensia Chrismastuti, SE, M.Si, Akt B. Resti Nurhayati, SH, M,Hum Moerdiartianto, ST, M.Sc Robertus Setiawan Adji Nugroho, ST. M.Com IT Erdhi Widyarto N, ST, MT Alvonsus Ponco Hadi H.C